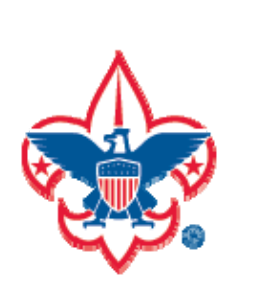

## Rechartering and the rechartering software (Unit Charter Renewal System, "UCRS")

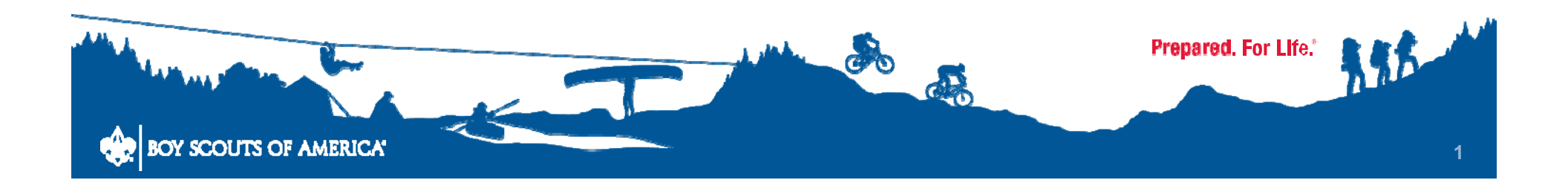

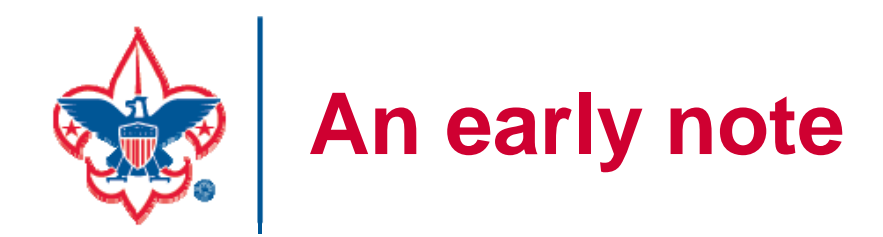

# If you run into problems at any point, call your unit commissioner promptly

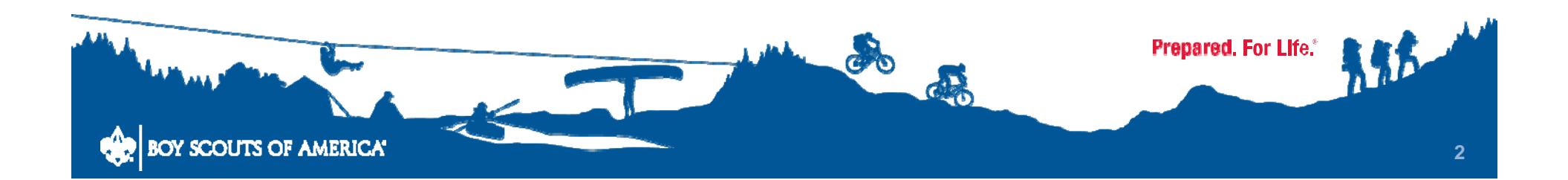

## ADVENTURE IS WAITING. BUILD YOURS.

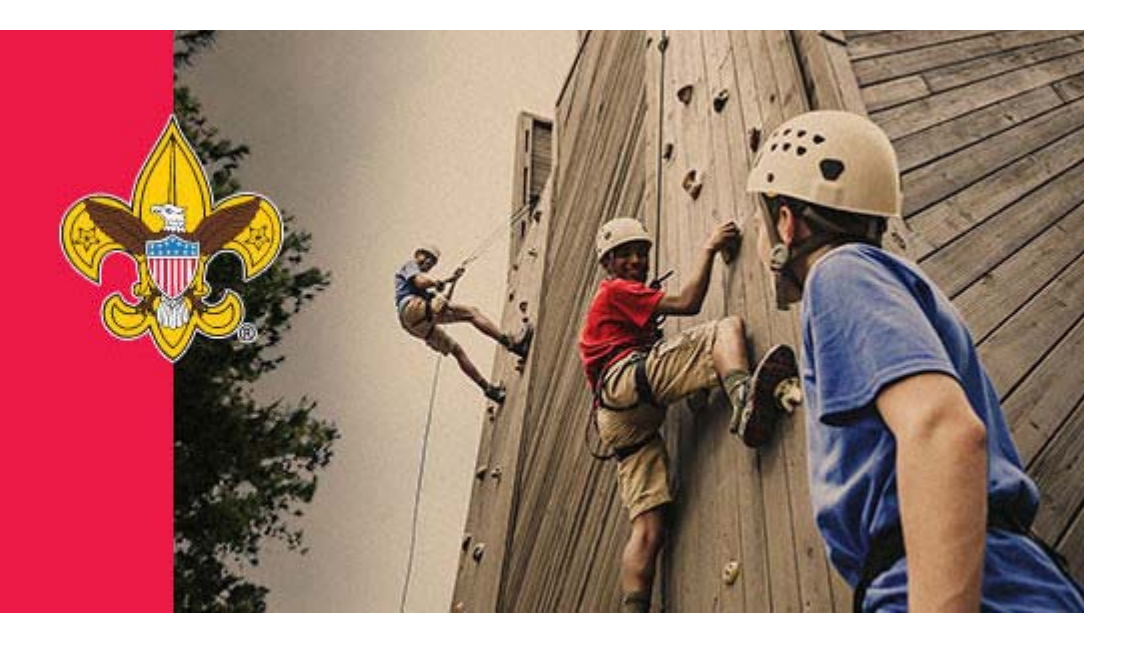

## Start at <u>https://my.scouting.org</u> - login -Home -Legacy Web Tools -Internet Rechartering

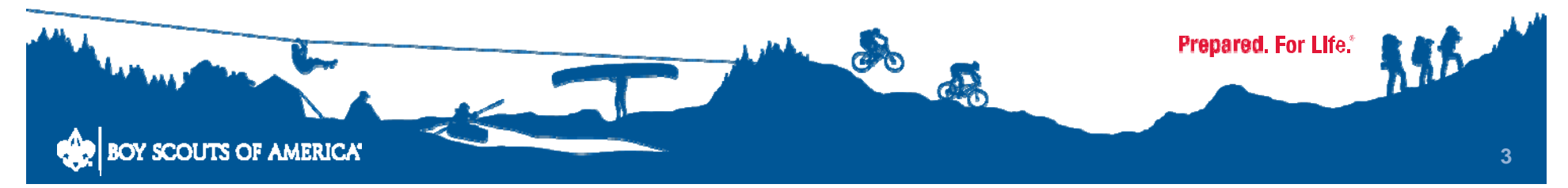

|                | 0'               |                  |
|----------------|------------------|------------------|
|                | Sign in          |                  |
| Create Account | Forgot Password? | Forgot Username? |
|                |                  |                  |
|                |                  |                  |

erienced using the latest version of Google Chrome or Mozilla Firefox. Also works with the latest plorer (v11).

ering process, unit roster data may not reflect updated information until councils post and update scoutNET.

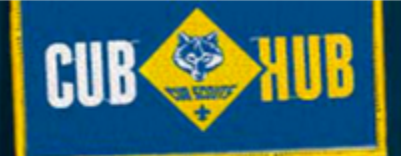

## CHECK OUT THE NEW CUB

Your Place for All Things Cub Scoutin

VISIT THE SITE NOW

#### Leader Specific Training Released

ers to the learning content they need when they need it is the purpose of the new BSA Venturing content has been added to the learn center consisting of 14 e-learning modules. It key topics such as selecting youth officers, building a crew budget and annual program possible for Venturing leaders to complete position specific training online.

ining is delivered in three parts, or learning plans. Each learning plan is designed for the specific mmended to be taken before the first meeting, within the first 30 days, and within 90 days. The self-paced, allowing volunteers to complete their training at their own pace.

der Home, My Dashboard, My Training, or, click the Position Specific Training image on the right

#### ioner Tools Reports

eports are now available in Commissioner Tools:

**er Contacts** - displays all contacts made for units within the council and/or district (replaces r Contact Stats and Commissioner Activity reports). The report displays sub-totals for all assigned -totals for additional contacts will be added soon, as well as grand totals.

ers Without Contacts - lists all commissioners that have not made a contact within the council

alid contact date entry on the form has been resolved. Please clear your cache in order to get the are working on additional changes that will be released soon. Watch for further notifications as get implemented.

#### New to Scou Click Here To Tak

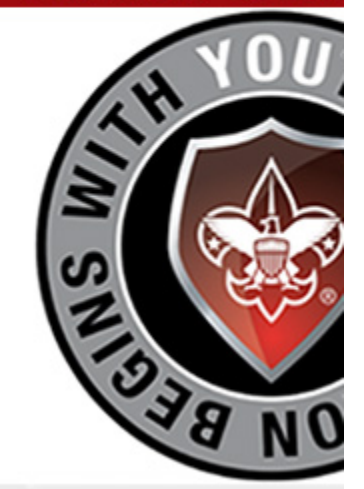

Position Specific

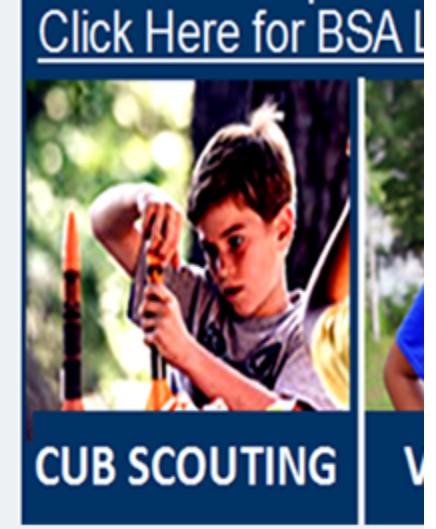

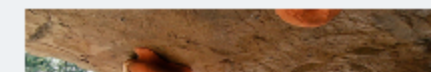

#### ific Training Released

| 5                              | t they need when they need it is the purpose of the new BSA                                                                      |  |
|--------------------------------|----------------------------------------------------------------------------------------------------|--|
| ols (Bayside 03 - Tidewater Co | added to the learn center consisting of 14 e-learning modules. It ting youth officers, building a crew budget and annual program |  |
| ols                            | ders to complete position specific training online.                                                                              |  |
| lewater Council 596            | parts, or learning plans. Each learning plan is designed for the specific                                                        |  |
| cil 596 - Area 7 9027          | iteers to complete their training at their own pace.                                                                             |  |
|                                | d My Training or click the Position Specific Training image on the right                                                         |  |

#### ioner Tools Reports

eports are now available in Commissioner Tools:

er Contacts - displays all contacts made for units within the council and/or district (replaces r Contact Stats and Commissioner Activity reports). The report displays sub-totals for all assigned -totals for additional contacts will be added soon, as well as grand totals.

ers Without Contacts - lists all commissioners that have not made a contact within the council

alid contact date entry on the form has been resolved. Please clear your cache in order to get the are working on additional changes that will be released soon. Watch for further notifications as get implemented.

#### New to Scou Click Here To Tak

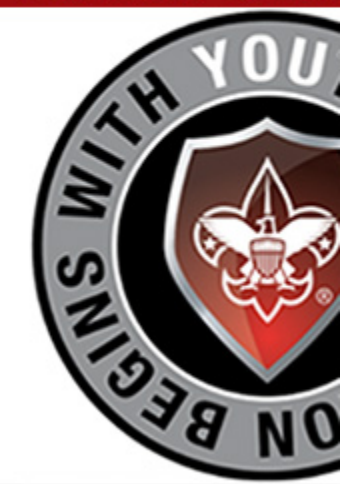

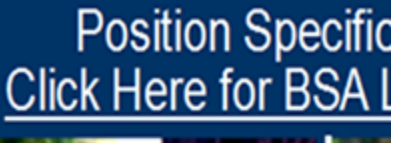

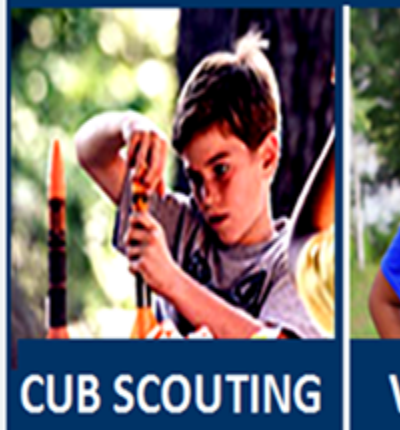

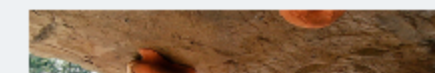

#### ecific Training Released

|                           |                                                                                                    | Click Here To  |
|---------------------------|----------------------------------------------------------------------------------------------------|----------------|
| ols                       | ntent they need when they need it is the purpose of the new BSA<br>been added to the learn center consisting of 14 e-learning modules. It<br>electing youth officers, building a crew budget and annual program<br>leaders to complete position specific training online. | STH YO         |
| ıt                        | ree parts, or learning plans. Each learning plan is designed for the specific before the first meeting, within the first 30 days, and within 90 days. The olunteers to complete their training at their own pace.                                                         | SI             |
| 1                         | oard, My Training, or, click the Position Specific Training image on the right                                                                                                    | BE             |
| ting                      |                                                                                                    |                |
| cil Defensive Driving Cou | Reports                                                                                                    | Position Spece |
| lewater Council 596       | blo in Commissioner Tools:                                                                                                    |                |
| cil 596 - Area 7 9027     |                                                                                                    |                |
| -totals for additional o  | all contacts made for units within the council and/or district (replaces<br>commissioner Activity reports). The report displays sub-totals for all assigned<br>contacts will be added soon, as well as grand totals.                                                      |                |
| ers Without Contact       | ts - lists all commissioners that have not made a contact within the council                                                                                                    |                |

New to Scou

CUB SCOUTING

alid contact date entry on the form has been resolved. Please clear your cache in order to get the are working on additional changes that will be released soon. Watch for further notifications as get implemented.

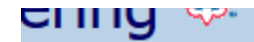

Note: The supported browsers are Chrome, Firefox, and Internet Explorer 9, 10, and 11.

If using IE10, change browser settings to Compatibility Mode. To do so, go to the tool bar at the top of the page, select "Tools", then choose "Compatibility View Settings" from the list.

Welcome and thank you for using Internet Rechartering from Boy Scouts of America. Internet Rechartering allows you to renew your unit's charter online and perform the following actions:

- Select members from your existing charter roster,
- Promote members from another unit,
- Add new members,
- Update member information, and
- Print a summary of costs associated with the new charter.

Before beginning Internet Rechartering, collect all member information, including new member forms with the appropriate signatures. To complete the process, you must be connected to a printer to print the final report for signature.

If you are a new user, you can consult the <u>help</u> and the <u>tutorial</u> for instructions on using Internet Rechartering.

#### New member applications

For additional adult or youth membership applications: Membership Applications.

#### Adobe Acrobat Reader

You will need Adobe Acrobat Reader to view the final print version of the charter renewal application. If you do not have it, you can download the Adobe Reader by clicking on the "Get Adobe Reader" image on this page.

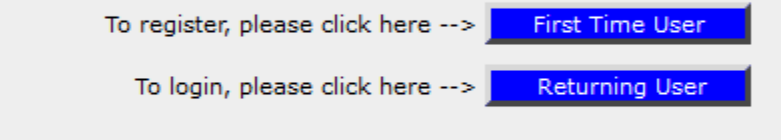

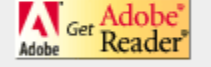

This site supports Internet Explorer 9, 10, 11, Firefox and Chrome with a minimum screen resolution of 800x600. This site requires JavaScript to be enabled for your browser. ©2015 Boy Scouts of America. All rights reserved. Privacy statement. Version 5.0.0.

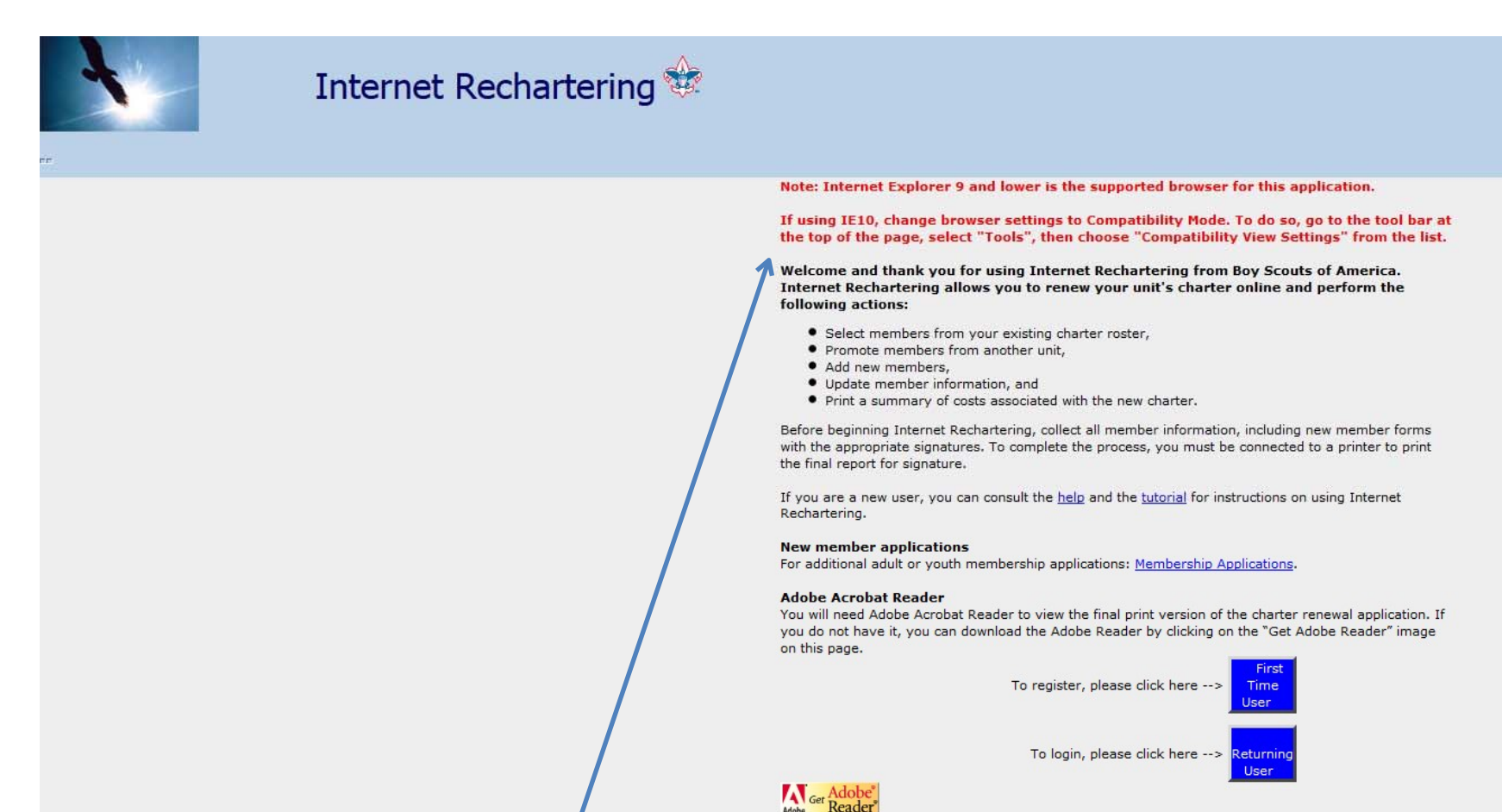

UCRS works with Google Chrome, Firefox, IE9/10/11. For IE10, change browser settings to 'Compatibility Mode' (Notice at the top of the

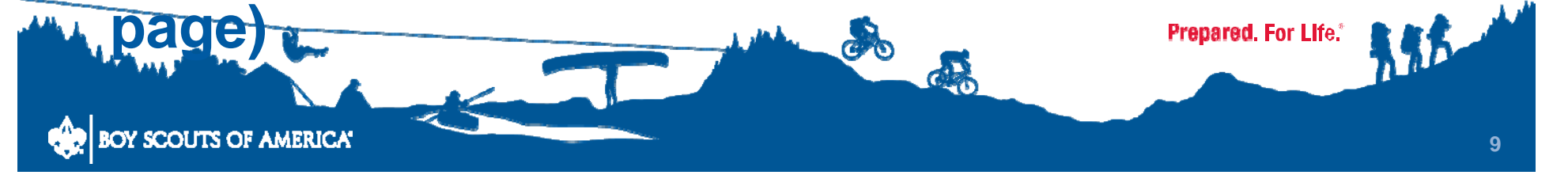

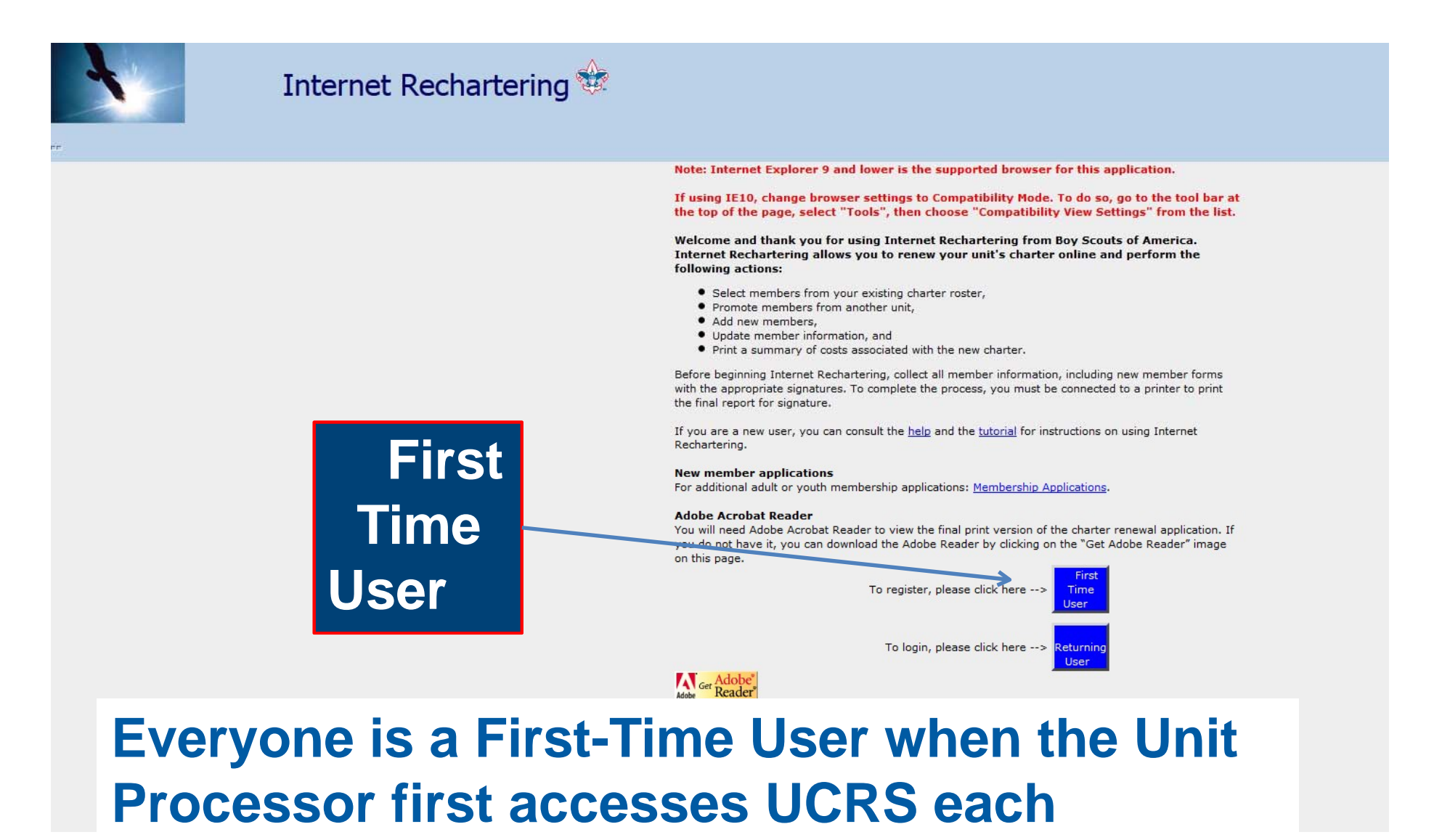

#### **Rechartering cycle**

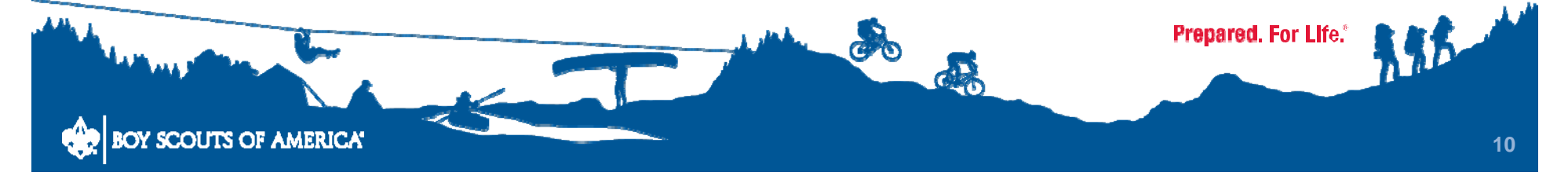

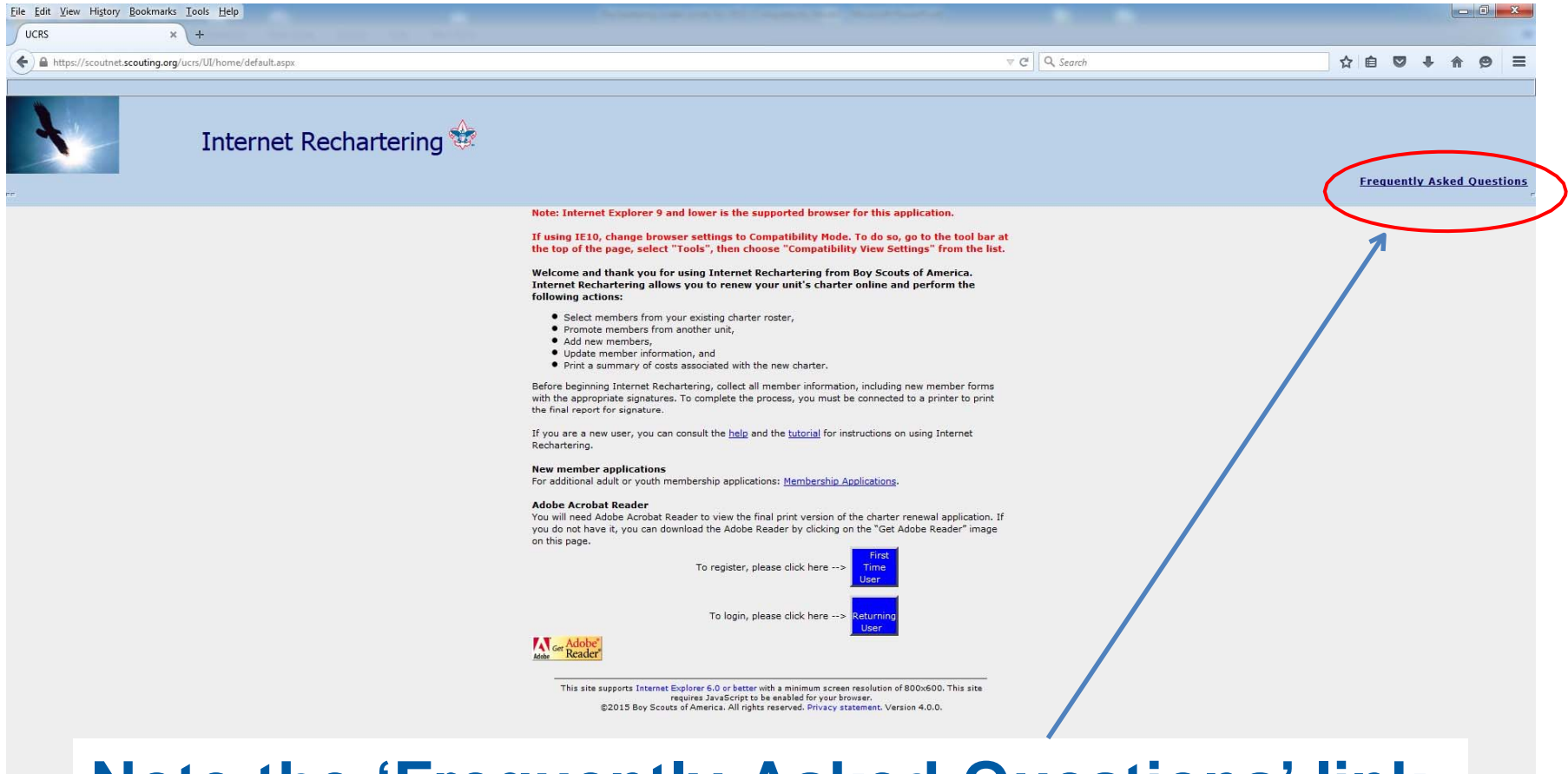

#### Note the 'Frequently Asked Questions' link on most pages as well as links to the 'Help' and 'Internet Tutorial' sites

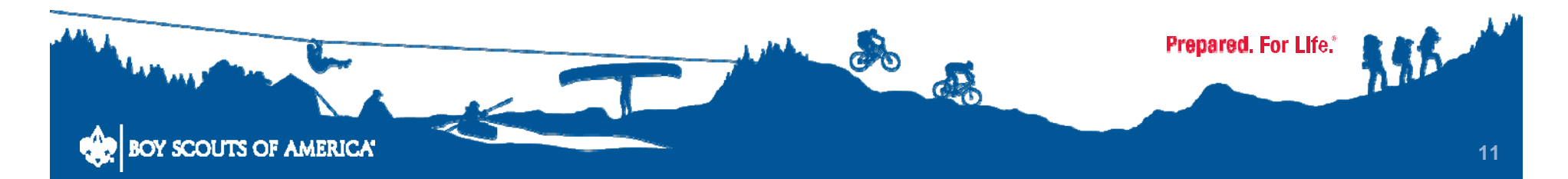

| ÷ |                                                                        |                                                                                                    |
|---|------------------------------------------------------------------------|----------------------------------------------------------------------------------------------------|
|   |                                                                        | Registration                                                                                                    |
|   | To register for Internet Rechartering, enter th<br>If you do not ha    | e access code provided by your council, your unit type, and your unit number.<br>ve the Access Code, please contact your council. |
|   | Access code :                                                          |                                                                                                    |
|   | Unit type :                                                            | Pack                                                                                                    |
|   | Unit number :                                                          |                                                                                                    |
|   |                                                                        | Continue                                                                                                    |
|   | ©2015 Boy Scouts of A                                                  | merica. All rights reserved. Privacy statement. Version 4.0.0.                                                                    |
|   | Access code :<br>Unit type :<br>Unit number :<br>©2015 Boy Scouts of A | Pack Continue merica. All rights reserved. Privacy statement. Version 4.0.0.                                                      |

This is the Registration Page when using UCRS for the first time each year: Enter the Access Code number given in the Rechartering package, select the unit type, and enter the unit number in 4-digit format

| National Capital /                            | Area Council: Crew 1100                                 |
|-----------------------------------------------|---------------------------------------------------------|
| <b>*</b>                                      |                                                         |
| Registration: In                              | formation and Password                                  |
| Please enter your contact information and cre | ate your password to complete the registration process. |
| First name :                                  |                                                         |
| Last name :                                   |                                                         |
| Password (alpha numeric, 6+ characters) :     |                                                         |
| Re-enter password :                           |                                                         |
| E-Mail :                                      |                                                         |
| Re-enter e-mail :                             |                                                         |
|                                               | -<br>-<br>-                                             |
| Phone number :                                |                                                         |
|                                               | -                                                       |
|                                               | (ext)                                                   |
| Register                                      |                                                         |
|                                               |                                                         |
| ©2010 Boy Scouts of America. All ri           | ghts reserved. Privacy statement. Version 4.0.0.        |

Identify the user and create a password the first time entering the system for the year

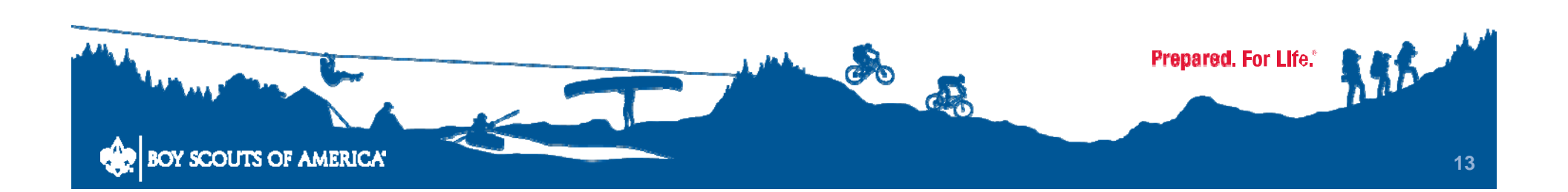

| Log In as a Ret                                                                                      | urning User                                                                              |  |
|----------------------------------------------------------------------------------------------------|------------------------------------------------------------------------------------------|--|
| Welcome to Internet Rechartering for                                                                 | rom the Boy Scouts of America.                                                           |  |
| Access code :                                                                                        |                                                                                          |  |
| Password :                                                                                           | Log In                                                                                   |  |
|                                                                                                    | Forgot password?                                                                         |  |
| This site supports Internet Explorer 6.0 or better w<br>©2010 Boy Scouts of America. All rights rese | vith a minimum screen resolution of 800x600.<br>erved. Privacy statement. Version 4.0.0. |  |
|                                                                                                    |                                                                                          |  |
|                                                                                                    |                                                                                          |  |
|                                                                                                    |                                                                                          |  |
|                                                                                                    |                                                                                          |  |
|                                                                                                    |                                                                                          |  |

# When logging in after the first as a returning user.

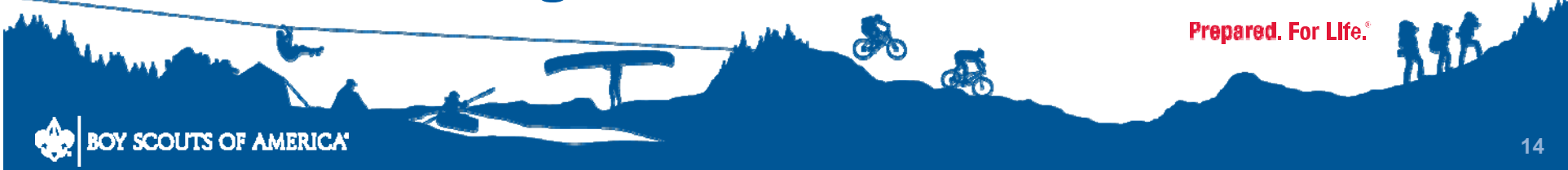

| 🥹 Main - Mozilla Firefox                                                |                                                                                                    |                  | _ 8 ×                                                                        |
|-------------------------------------------------------------------------|----------------------------------------------------------------------------------------------------|------------------|------------------------------------------------------------------------------|
| Ele Edit View Higtory Bookmarks Tools Help                              |                                                                                                    |                  |                                                                              |
| + https://scoutnet.scouting.org/ucrs/UI/Home/Main.aspx                  |                                                                                                    | 🏠 マ 🖱 🔀 ◄ Google | ۶ 🖡 🏠                                                                        |
| Most Visited 🥹 Getting Started 💫 Latest Headlines 🗌 CHARTWeb Live Traff |                                                                                                    |                  |                                                                              |
| Main +                                                                  |                                                                                                    |                  |                                                                              |
|                                                                         | National Capital Area Council: Crew 1100                                                                                                    |                  |                                                                              |
| Internet Rechartering 🏶                                                 |                                                                                                    |                  | Frequently Asked Questions                                                   |
| Stages: 1. Load Roster 2. Update Roster 3. Check Roster 4. Sum          | mary z 5. Submit Roster                                                                                                    |                  | r                                                                            |
| Roster Review  <br>Renew: 0 Adult, 0 Youth                              | Internet Rechartering Overview                                                                                                    |                  | Home   Logout   Help   Password   E-Mail  <br>Last Day to Submit: 02-28-2014 |
|                                                                         | The variable of the state of the state |                  | 48°<br>Fridras Stotion, VA                                                   |
|                                                                         |                                                                                                    |                  |                                                                              |

# Inside UCRS, the first page shows the 5 stages of Internet Rechartering (Begin with 'Begin)

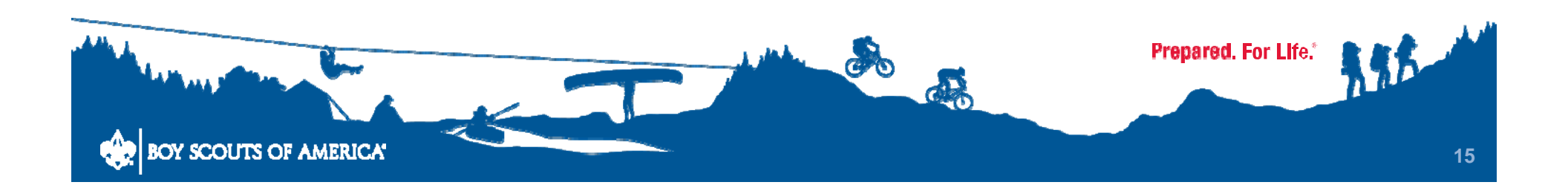

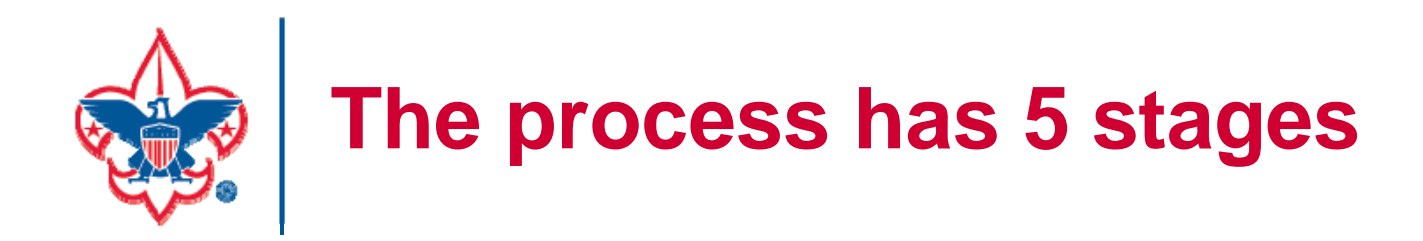

-Loading the roster
-Updating the roster
-Checking the roster
-Summary (a final review and last chance to make changes)
-Final submission

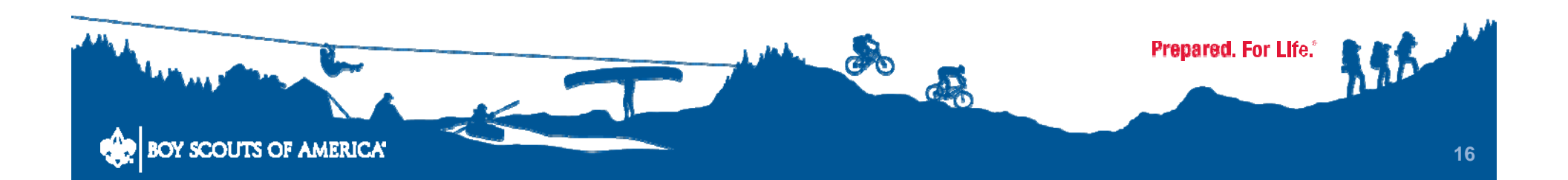

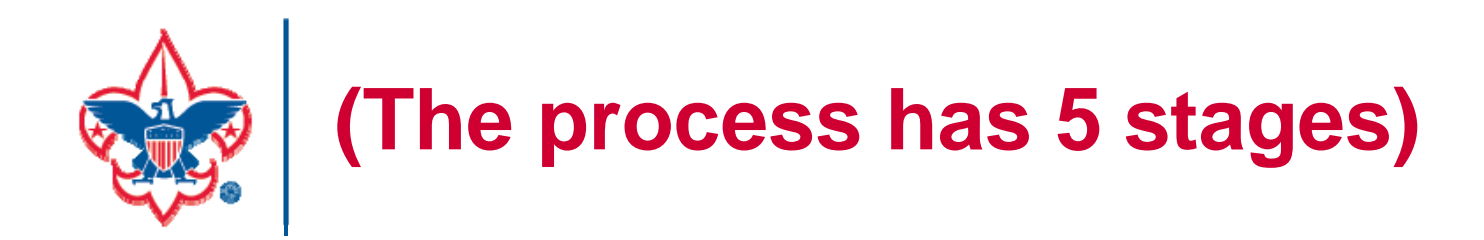

# You can go back and forth between stages from any point in the process

#### until you make the final submission

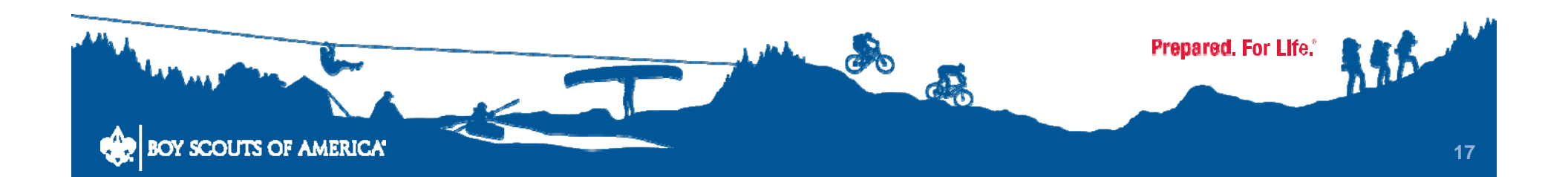

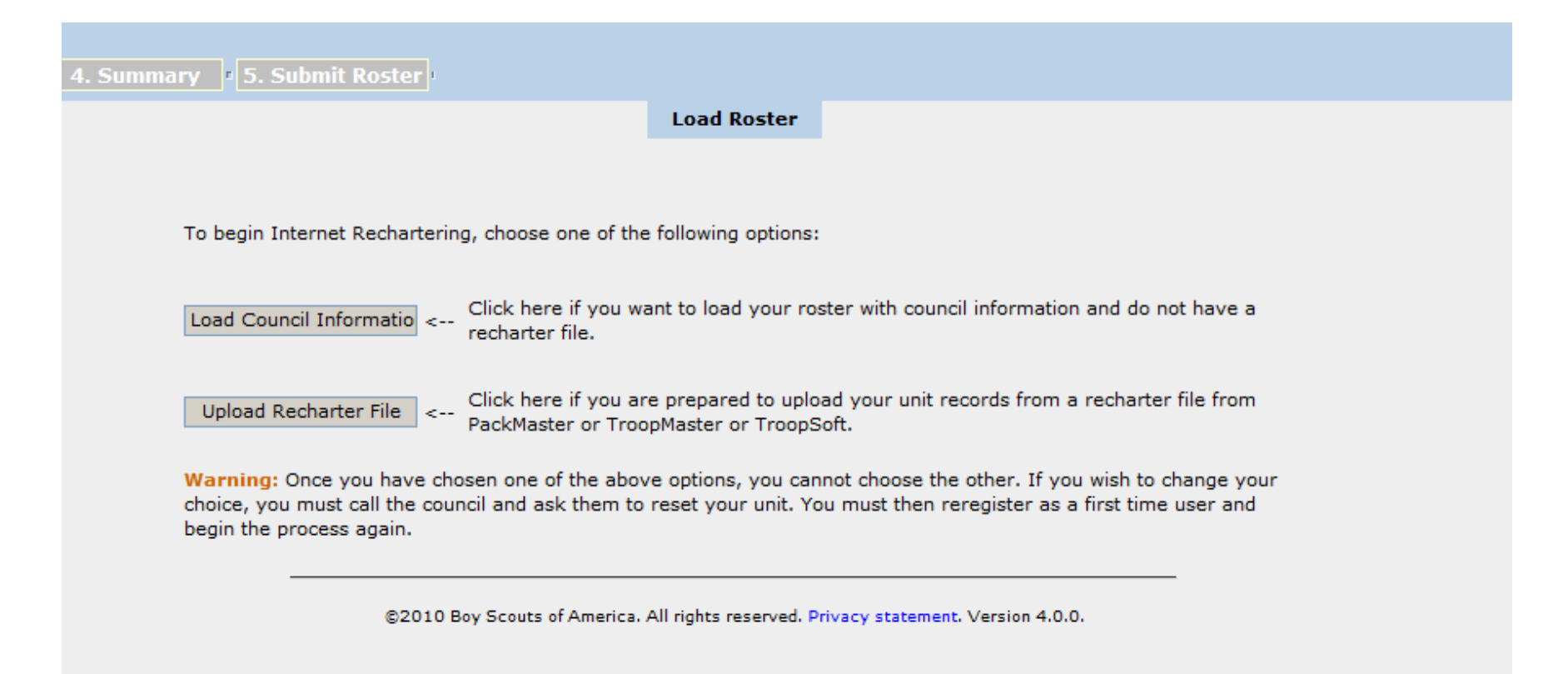

### Stage 1 – Always select the first choice and download the existing Unit Roster from the National Database (my.Scouting)

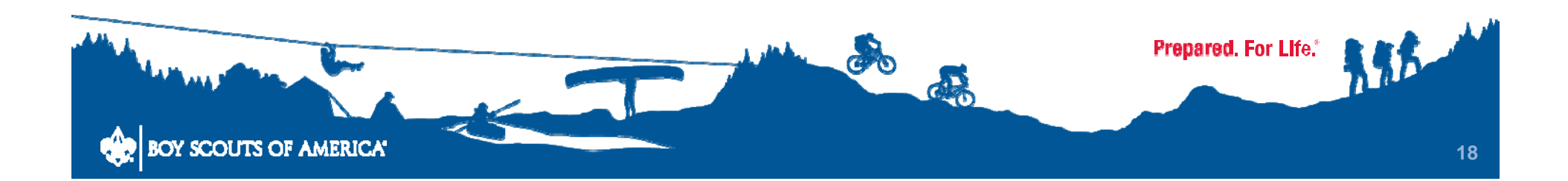

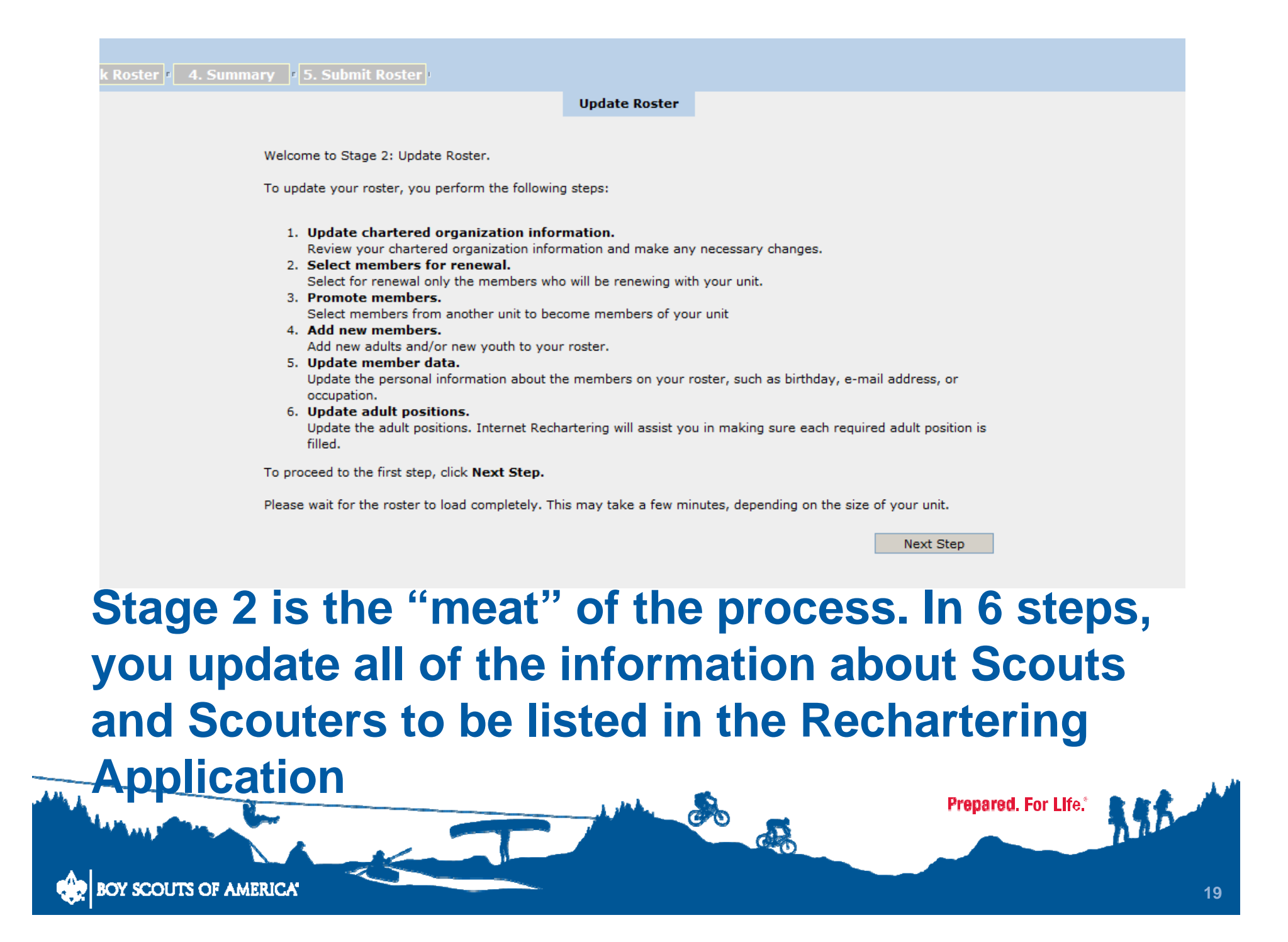

|                         | Step 1 of 6 : Up                                   | date Charter Informa                                 | ation                          |  |
|-------------------------|----------------------------------------------------|------------------------------------------------------|--------------------------------|--|
|                         | Please review and update y<br>When you have comple | our chartered organizat<br>ited the changes, click I | ion information.<br>Next Step. |  |
| Unit type:              | Crew                                               | Unit number:                                         | 1100                           |  |
| Unit expire date:       | 12/31/2013                                         | District:                                            | Patriot                        |  |
| Chartered organization: | Church of the Nativity                             |                                                      |                                |  |
| Country:                | US<br>P                                            |                                                      |                                |  |
| Address 1:              | 6400 Nativity Ln                                   |                                                      |                                |  |
| Address 2:              |                                                    |                                                      |                                |  |
| citu                    | Burke                                              | 710 4                                                | 22015                          |  |
| City:                   |                                                    | ZIP code:                                            | 4006                           |  |
| State:                  | VA<br>P                                            |                                                      |                                |  |
|                         | 703                                                |                                                      |                                |  |
|                         | - 455                                              | Foreign                                              | -                              |  |
| U.S. telephone number:  | - 2400                                             | telephone                                            | -                              |  |
|                         | -                                                  | number:                                              | -                              |  |
|                         | (ext)                                              |                                                      | (ext)                          |  |
| Hoit torm (montho)      | 12                                                 | Unit new                                             | 12-31-2014                     |  |

## Stage 2, Step 1 – Update information about the unit and the Chartered Organization

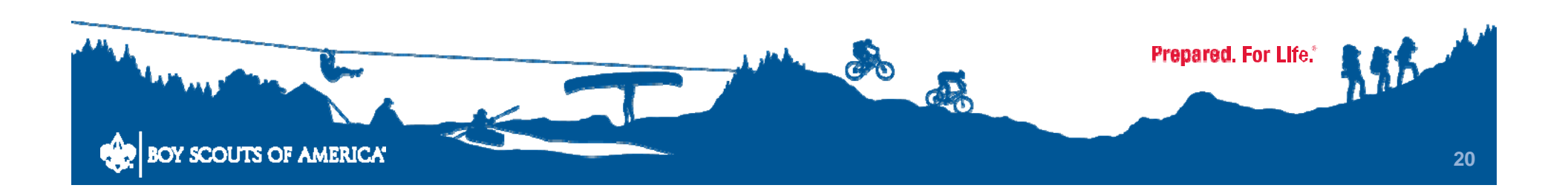

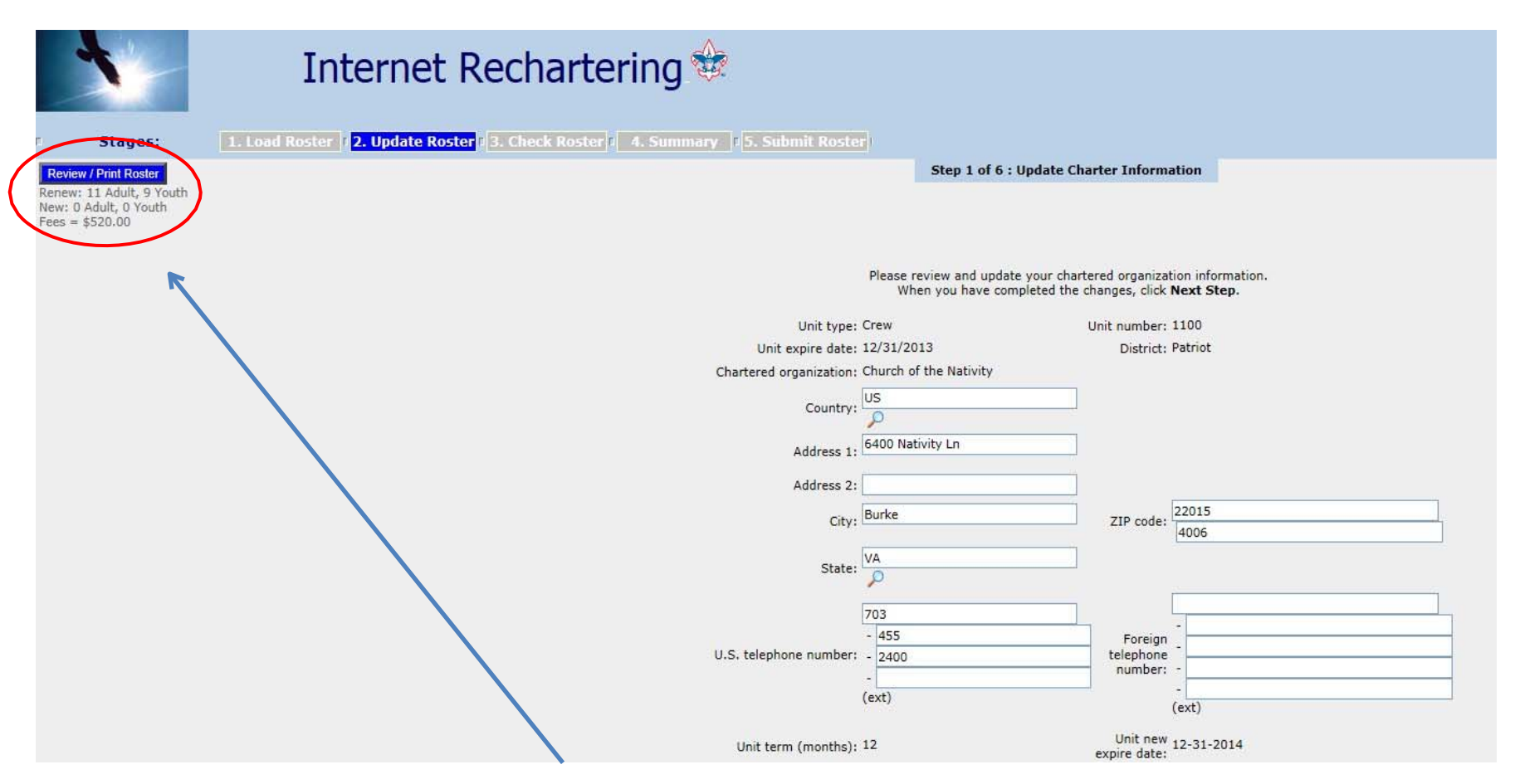

Note that from this point on, the system is giving you a running account of registrants and costs (fee & BL – but not insurance) in the upper left

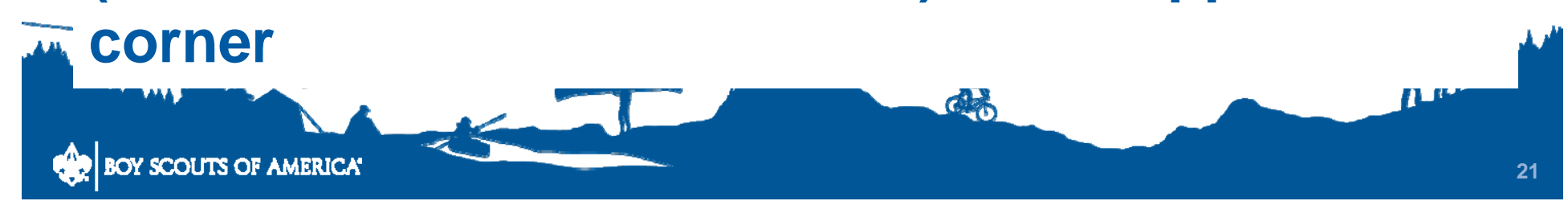

| (0.51(2)) E | 4. Summary | In the HIDDING SOLATER |
|-------------|------------|------------------------|
|             |            |                        |

Step 2 of 6 : Select Members for Renewal

#### | Home | Logout | Help |

Click **Update unit roster** to refresh unit member data and Youth Protection status from the council's unit roster information.

Update unit roster

#### Below is your current roster.

All members are selected for renewal. Deselect the Renew check box for any members not renewing. When finished, click Next.

Note: Non-paid members should be automatically selected to renew. Fee status will be determined later.

| Renew Na | ame    | Street Address | Adult | Position                                              | Person ID |
|----------|--------|----------------|-------|-------------------------------------------------------|-----------|
| Ca       | arol ( |                | Adult | 1.Committee Member                                    | 5070622   |
| .v Le    | land   |                | Adult | 1.Committee Member                                    | 5070623   |
| Iol      | hn Ja  | Asterio and    | Adult | 1.Committee Member                                    | 5070603   |
| Rie      | chard  | Personal       | Adult | 1.Executive Officer                                   | 5057756   |
| 🔽 Те     | renc   | data           | Adult | 1.Venturing Crew Assoc. Advisor                       | 5061459   |
| Jai      | ne M   | maskod         | Adult | 1.Committee Member                                    | 106944211 |
| Ro       | obert  | hare           | Adult | 1.Venturing Crew Advisor                              | 5070602   |
|          | avid 2 | nere           | Adult | 1.Committee Chairman<br>2.Chartered Organization Rep. | 101267760 |
| enew Na  | ame    |                | Youth | Position                                              | Person ID |
| Jan      | mes    | 1- 10745 JU    | Youth | 1.Youth Member                                        | 115786086 |
| 🔽 La     | ura I  |                | Youth | 1.Youth Member                                        | 124901569 |
| Gr       | ace    | State State    | Youth | 1.Youth Member                                        | 127180894 |

Stage 2, Step 2 begins by offering a list of all members currently in my.Scouting, with a default checkmark for renewals. Click on the check to uncheck for non-renewal

= (0)

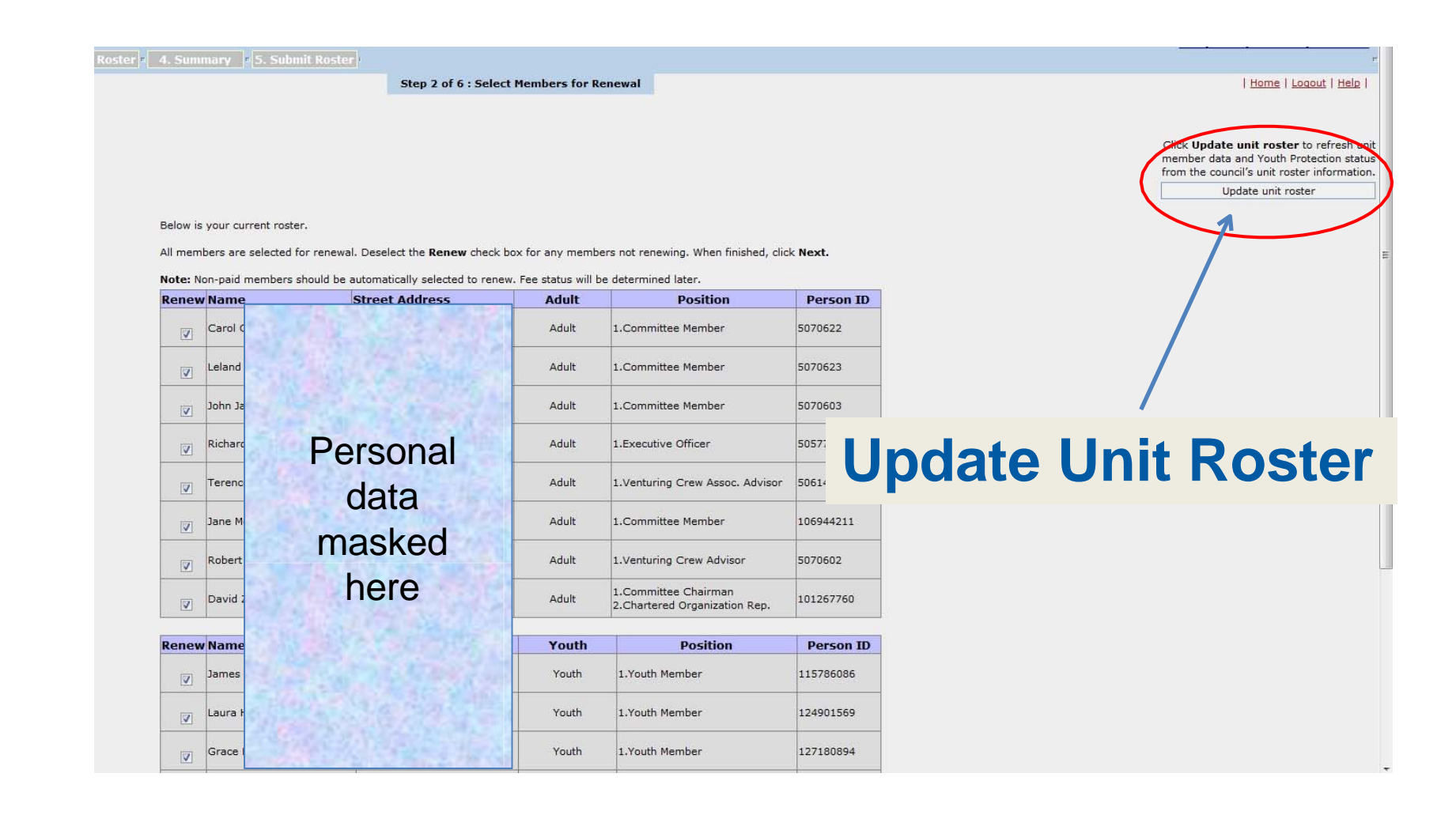

## There is an "Update Unit Roster" link near the upper right corner of the page

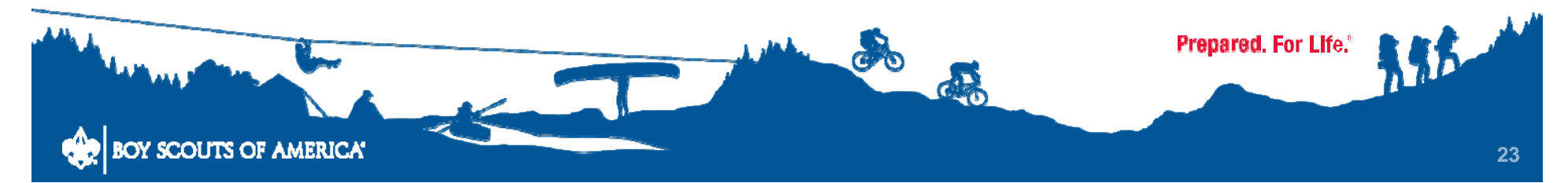

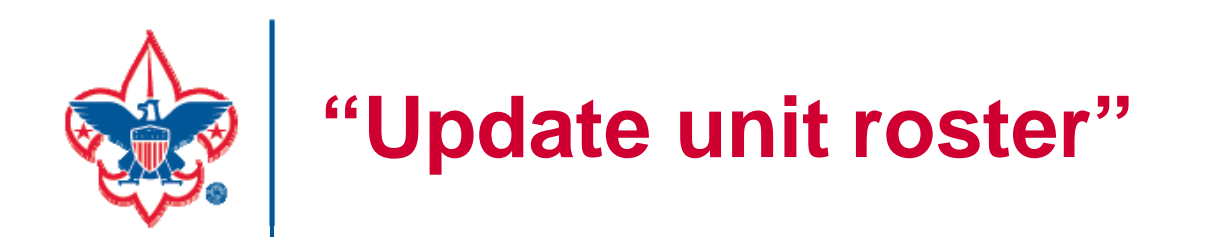

At any time during the process until final submission --

- This updates the roster with any registrations processed since you started
- And any adult YPT completed since you started
- So that you don't have to submit paperwork for either

## **Click this every day you are in UCRS!**

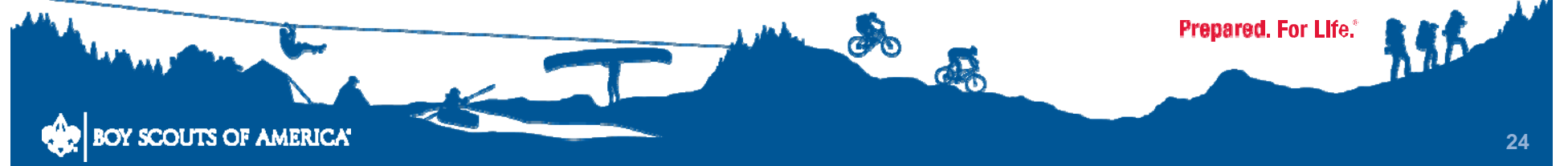

#### Step 2 of 6 : Select Members for Renewal

Below is a summary of the members who will be renewed with your unit and the members who will not be renewed.

If the information is incorrect, click **Previous** to make corrections. When the information is correct, click **Next Step.** 

NOTE: You will be able to add members and change member information later in the process.

| No. | Name      | Street Address                                                                                                    | Adult/Youth |
|-----|-----------|----------------------------------------------------------------------------------------------------|-------------|
| 1.  | Carol Ca  |                                                                                                    | Adult       |
| 2.  | Leland C  |                                                                                                    | Adult       |
| 3.  | Maureen   |                                                                                                    | Adult       |
| 4.  | Timothy   |                                                                                                    | Adult       |
| 5.  | John Jac  |                                                                                                    | Adult       |
| 6.  | Richard I |                                                                                                    | Adult       |
| 7.  | Terence   |                                                                                                    | Adult       |
| в.  | Jane Mel  | A State of the second second s | Adult       |
| 9.  | Robert M  |                                                                                                    | Adult       |
| 10. | Andrea C  |                                                                                                    | Adult       |
| 11. | Cooper V  |                                                                                                    | Adult       |
| 12. | David Ziv |                                                                                                    | Adult       |
| 13. | Michael 4 |                                                                                                    | Youth       |
| 14. | Emily Gr  |                                                                                                    | Youth       |
| 15. | Teaghan   |                                                                                                    | Youth       |
| 16. | Laura He  |                                                                                                    | Youth       |
| 17. | Chayton   |                                                                                                    | Youth       |
| 18. | Matthew   | State of the state of the                                                                                                    | Youth       |
| 19. | Mikhail P |                                                                                                    | Youth       |
| 20. | Shirley N |                                                                                                    | Youth       |
| 21. | Katherin  | and the second second                                                                                                    | Youth       |

#### Following members are selected for renewal.

Previous

©2010 Boy Scouts of America. All rights reserved. Privacy statement. Version 4.0.0.

Next Step

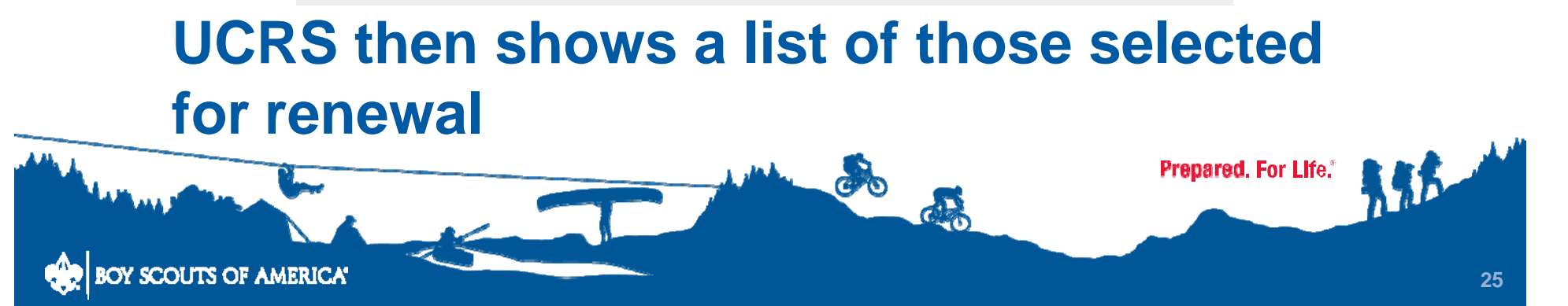

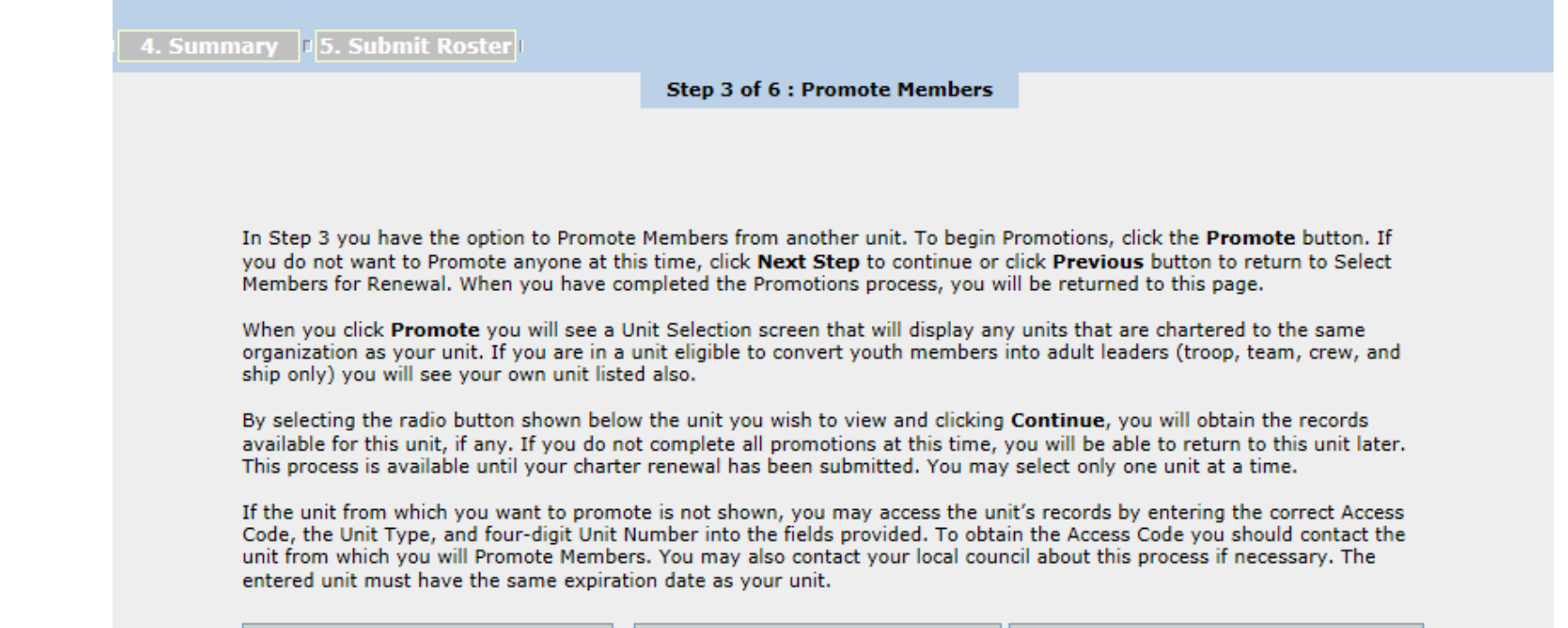

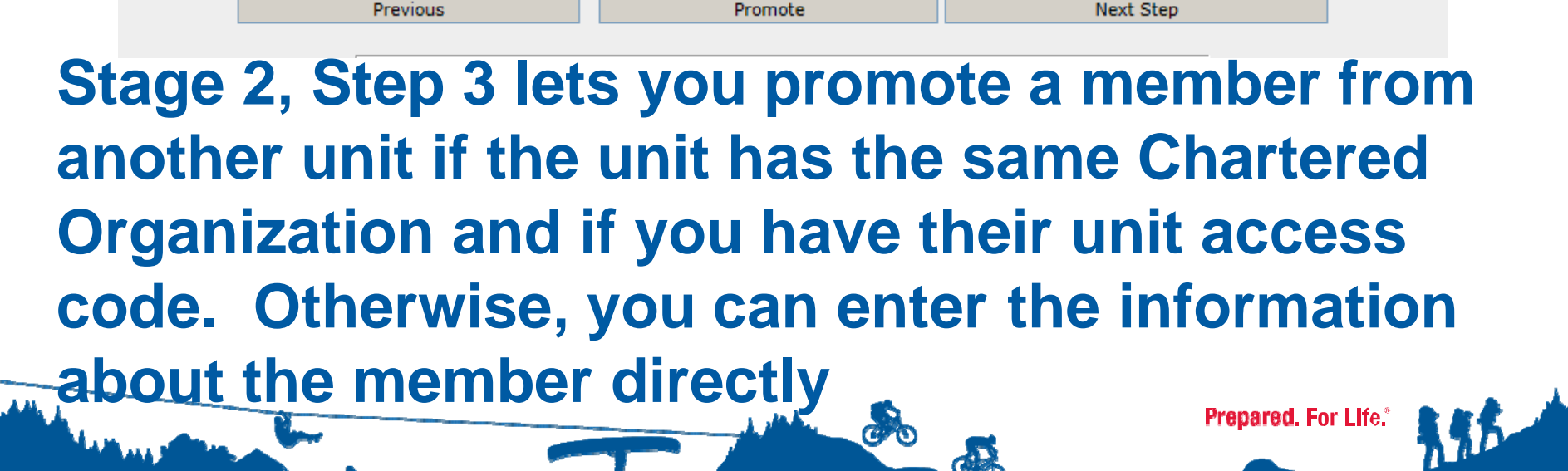

SCOUTS OF AMERICA

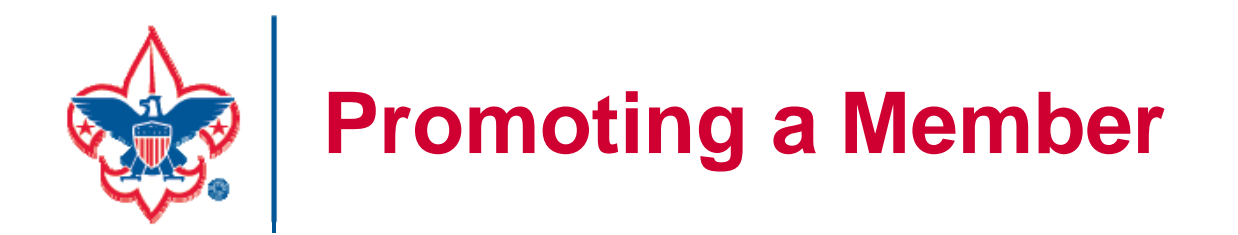

Promoting a member takes them out of the other unit. Don't use this feature if the person is also remaining a member of the other unit.

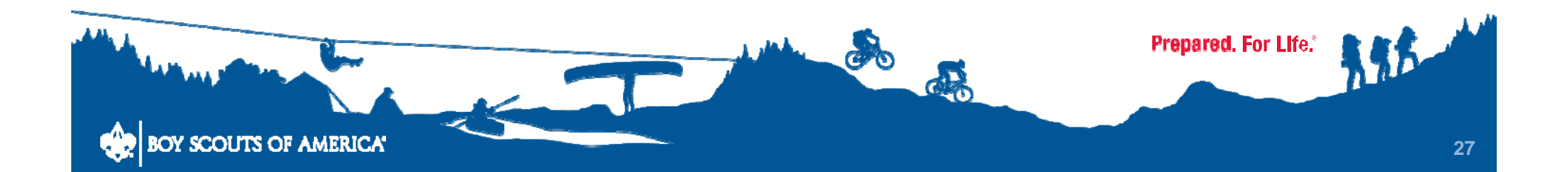

| er 🛛 4. Summary 📭 5. Submit Roster |                                                                               |
|------------------------------------|-------------------------------------------------------------------------------|
|                                    | Step 4 of 6 : Add New Member                                                  |
|                                    |                                                                               |
| From this page, you can            | add new adults. When finished adding new adults, click <b>Next.</b>           |
|                                    | To add new adult, please click here -> New Adult                              |
|                                    | Previous Next                                                                 |
|                                    | Boy Scouts of America. All rights reserved. Privacy statement. Version 4.0.0. |

## Stage 2, Step 4 is the addition of new members, beginning with adults

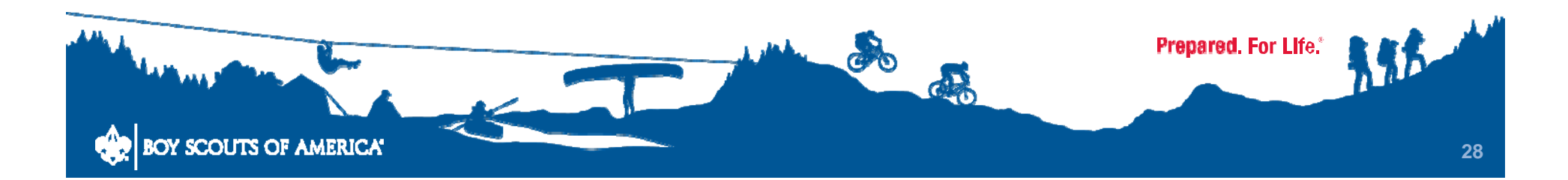

| Page 1 : Add Adult         |                    |                         |                   |          |
|----------------------------|--------------------|-------------------------|-------------------|----------|
| Transfer into this Unit :  |                    | j                       |                   |          |
| First name :               |                    | Middl                   | e name :          |          |
| Last name :                | Message from webpa | ige j                   | uffix :           |          |
| Primary position in unit : | A Following fie    | ds are required         | on 2 :            | ~        |
| Position 3 :               |                    |                         | on 4 :            | ~        |
| Position 5 :               | Last name          |                         | on 6 :            | ~        |
| Note: To remove a position | One or more        | e Position(s) required. | vhich is an empty | / space. |
|                            |                    |                         |                   |          |
| Cancel                     |                    | OK                      |                   | Next     |

#### At the first screen for an adult, enter the name and primary position in the unit. Note the message if you don't

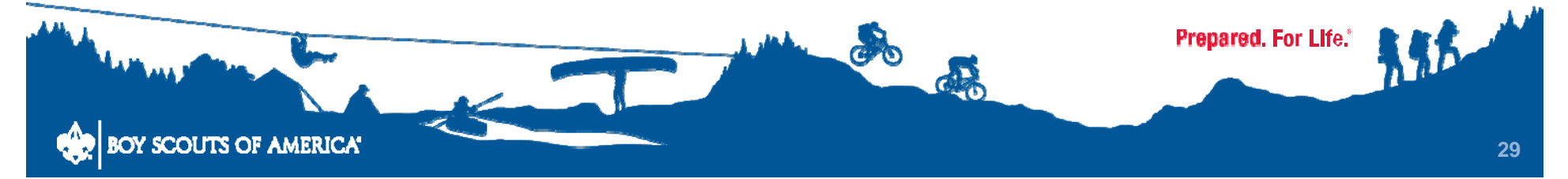

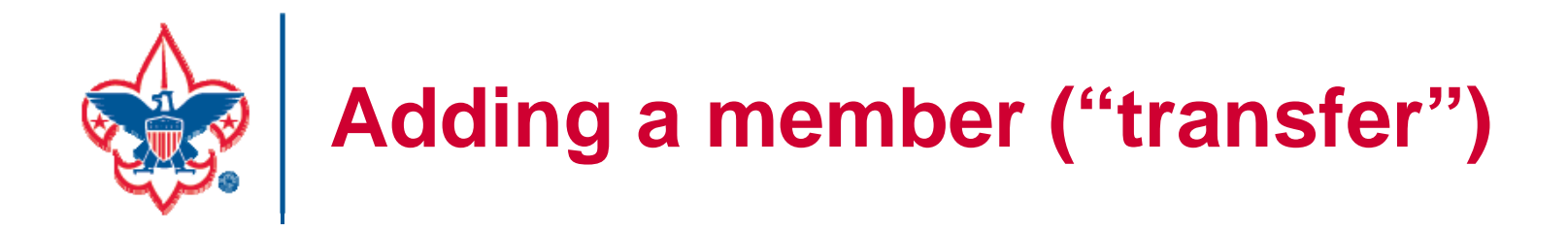

### Note that there is a block to check, "Transfer into this unit." Don't use this for either an adult or a scout during rechartering.

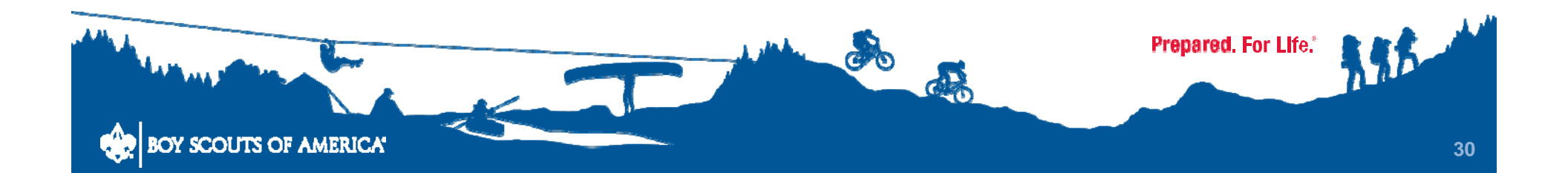

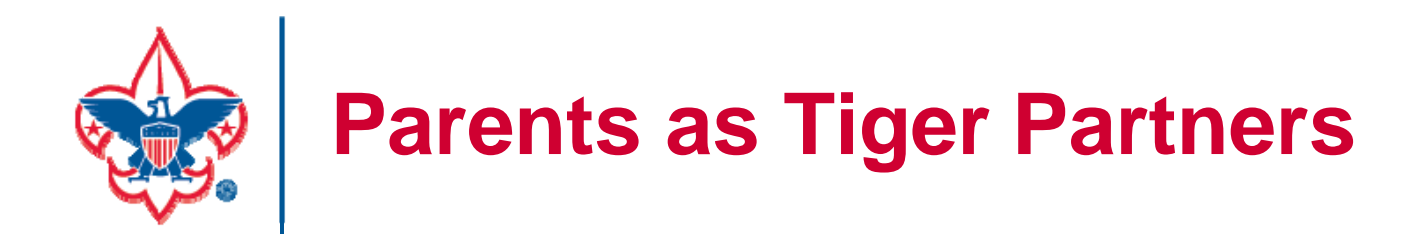

- An adult Lion/Tiger partner is not a registered position (but they are assigned a BSA ID)
- A previous or current Tiger partner registering in a committee or leader/assistant leader position must fill out an adult application, with the required attachments
  - If you write in the Tiger Parent BSA ID on the new adult application, previous training is transferred to the new registered adult profile

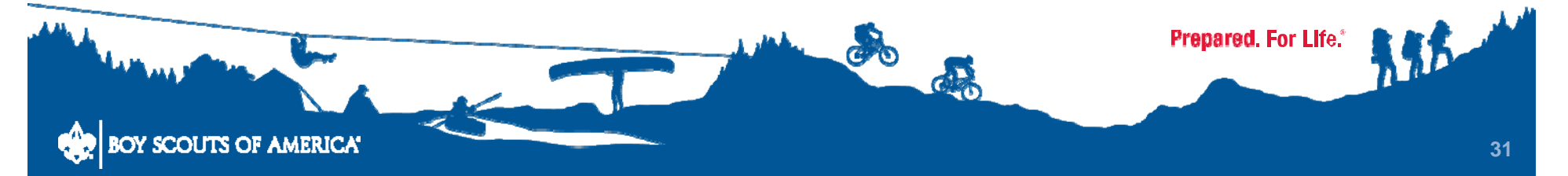

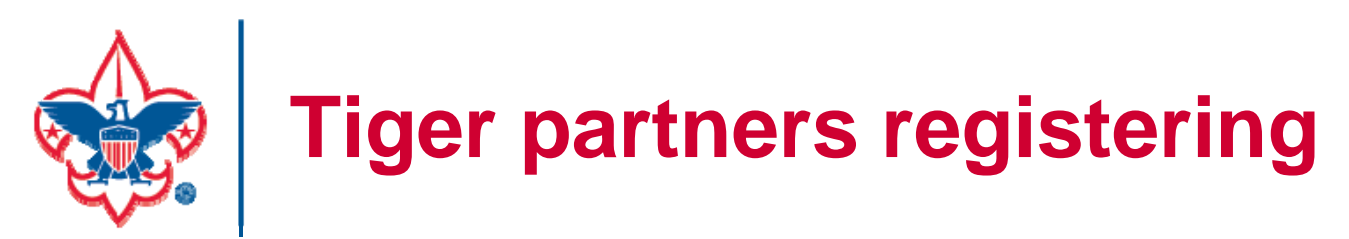

Although an adult Lion/Tiger partner is not in a registered position, they will be listed on the rechartering roster as a Lion/Tiger partner.

It <u>may</u> be possible to add a registered position for a Lion/Tiger partner in the 'Update Roster' stage without having to enter them here –

But they will still have to complete an adult application

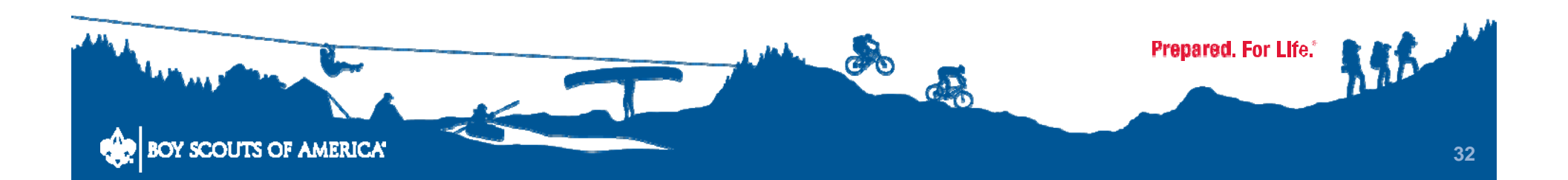

| Page 2 : Add Personal Data f         | or John Smith        |                          |                    |            |  |
|--------------------------------------|----------------------|--------------------------|--------------------|------------|--|
|                                      |                      |                          |                    |            |  |
| ** Social Security number is require | d and will be entere | d by your council from t | the adult applicat | ion.       |  |
| Country : US                         |                      | Address type             | : Home             | ~          |  |
| Address 1 :                          |                      |                          |                    |            |  |
| Address 2 :                          |                      |                          |                    |            |  |
| City :                               |                      | State                    | P                  |            |  |
| ZIP Code :                           |                      |                          |                    |            |  |
| Home telephone type : IIS teleph     |                      | Home telephone           | . 19               |            |  |
|                                      |                      | nome telephone :         | · -                |            |  |
|                                      |                      |                          | -                  |            |  |
| Business telephone type : US teleph  | one 🗸                | Business telephone       | :                  |            |  |
|                                      |                      |                          | ext:               |            |  |
| Date of birth(mm/dd/yyyy) : Month    | Day 🗸                | Ethnic background :      | ; Choose Ethnic ba | ckgrounc 🗸 |  |
| Driver's license number :            |                      | Driver's license state   | :                  |            |  |
| Sex : Choose M                       | /F 🔽                 | Mother's Last Name       | :                  |            |  |
| Cancel                               |                      | Reset                    | Next               |            |  |

Next, enter address, phone, birth date, driver's license, and gender. Note that the SSN is not entered; it comes from the paper application

| Page 3: Add Adult Bu | siness Data for John S | mith                             |
|----------------------|------------------------|----------------------------------|
|                      |                        |                                  |
| Eagle Scout :        |                        | Eagle Scout date : Month 🗸 Day 🗸 |
| Occupation :         | Choose Occupation      | Employer :                       |
| Business country :   | US                     | Address type : Business          |
| Business address 1 : |                        |                                  |
| Business address 2 : |                        |                                  |
| Business city :      |                        | Business state :                 |
| Business ZIP :       |                        | 1                                |
| Boys' Life :         | -                      |                                  |
| Business e-mail :    |                        | Home e-mail :                    |
| Home page :          |                        |                                  |

This page lets you enter business information, any history as an Eagle Scout, and sign up for Boy's Life. UCRS does not require entries on this page

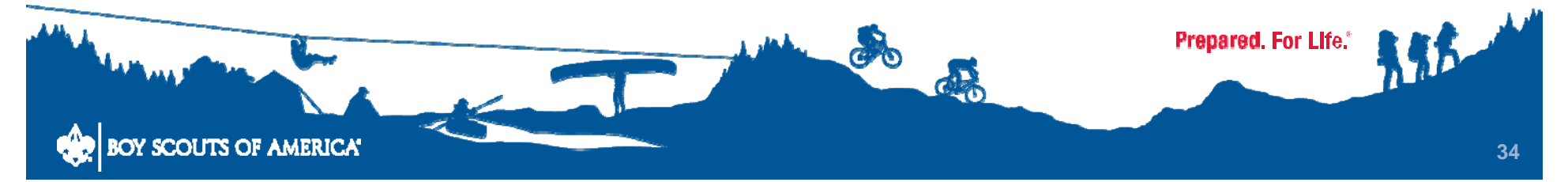

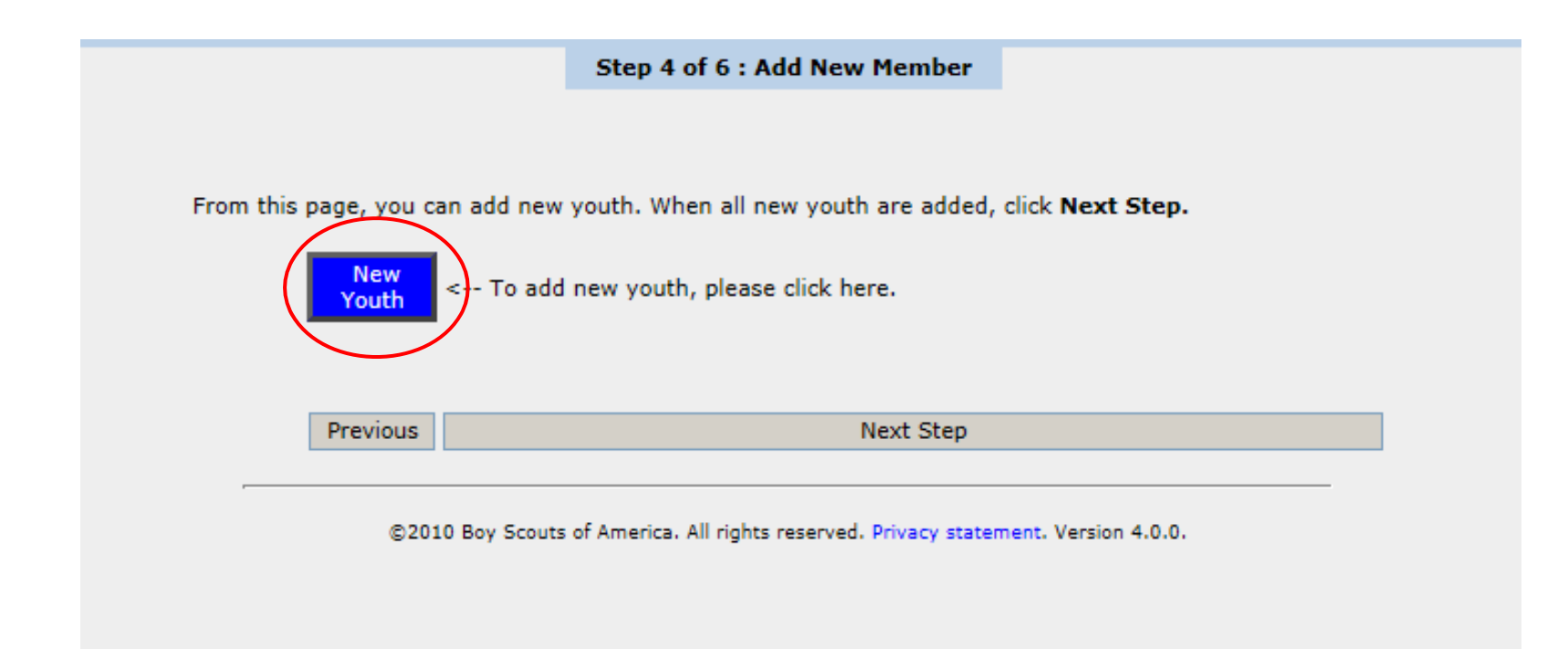

#### This part of Stage 2, Step 4 lets you add new Scouts

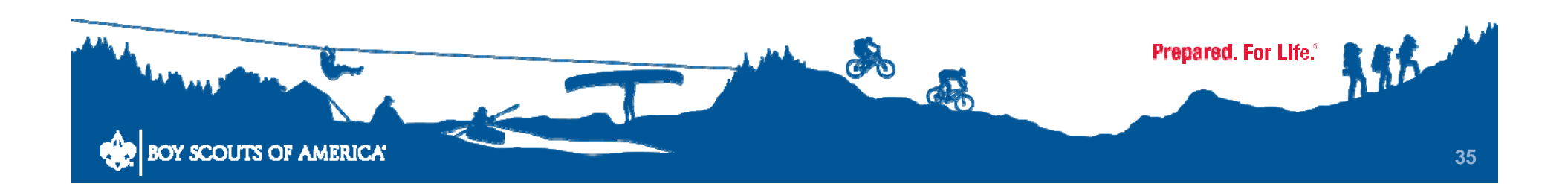

| Step 4 of 6 : Add N                                | lew Member                              |
|----------------------------------------------------|-----------------------------------------|
| Page 1 : Youth                                     |                                         |
| Check this box if Youth is Transfer to this Unit : |                                         |
| First name :                                       | Middle name :                           |
| Last name :                                        | Suffix :                                |
| Country : US                                       | Address type : Home                     |
| Address 1 :                                        |                                         |
| Address 2 :                                        |                                         |
| City :                                             | State : 🔎                               |
| ZIP code :                                         |                                         |
| Cancel                                             | Reset Next                              |
| ©2010 Boy Scouts of America. All rights reser      | rved. Privacy statement. Version 4.0.0. |
|                                                    |                                         |
|                                                    |                                         |

#### **Enter name and address**

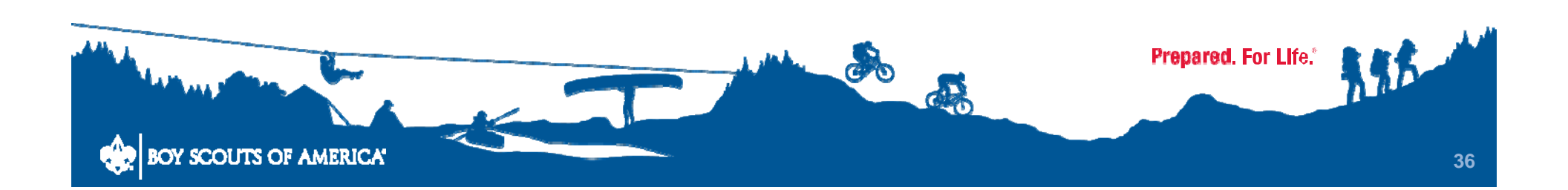

| Page 2 : Youth Dat        | a for Jane Smith    |                     |                   |
|---------------------------|---------------------|---------------------|-------------------|
| Telephone typ             | e : US telephone 🗸  | Home telephone :    |                   |
| Date of bir<br>(mm-dd-yyy | th: 2 V- 22 V- 1994 | Youth grade : Choos | e Youth grade 🗸 🗸 |
| Ethnic backgrour          | id : Not Provided   |                     |                   |
| Se                        | ex : Female         | Boys' Life :        |                   |
| Youth e-ma                | ail :               |                     |                   |
|                           |                     |                     |                   |
|                           | Cancel              | Reset               | Next              |

#### Enter phone, date of birth, grade and gender

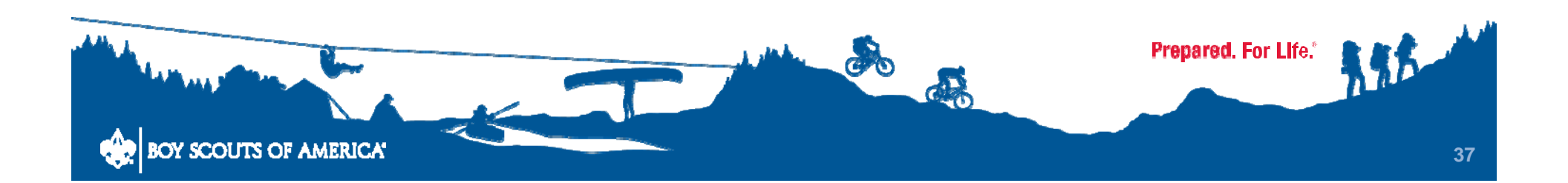

| 4. Summary <sup>1</sup> 5. Submit Roster |                                               |
|------------------------------------------|-----------------------------------------------|
|                                          | Step 4 of 6 : Add New Member                  |
|                                          |                                               |
| Page 3 : Parent / Guardian fe            | or Jane Smith                                 |
|                                          |                                               |
| Is the Par                               | rent / Guardian an adult member of this unit? |
|                                          |                                               |
|                                          | No Yes                                        |
|                                          |                                               |

### Page 3 starts the process of adding parent/ guardian information. Is the parent or guardian an adult member of the unit?

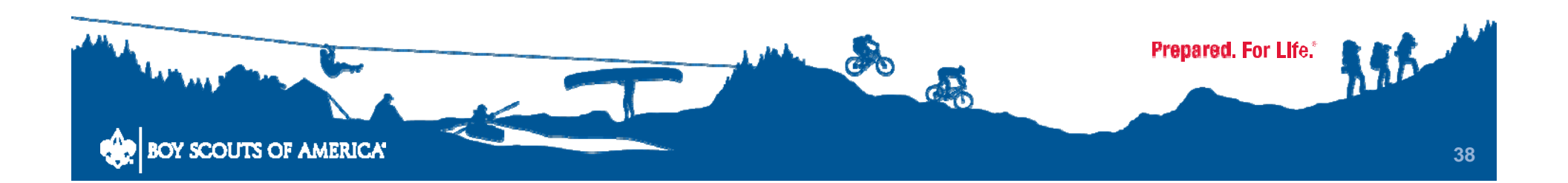

| Page 4    | : Parent / Guardian       | for Jane S | Smith        |                   |           |
|-----------|---------------------------|------------|--------------|-------------------|-----------|
| Relations | hip : Choose Relationship | ~          | Guardian : [ | Tiger cub adult ( | partner : |
| Select    | Name                      |            |              |                   |           |
| 0         | Leland                    |            |              |                   |           |
| 0         | Carol (                   |            |              |                   |           |
| 0         | Maure                     |            |              |                   |           |
| 0         | Timoth                    |            |              |                   |           |
| 0         | John J                    |            |              |                   |           |
| 0         | Richar                    |            |              |                   |           |
| 0         | Terend                    |            |              |                   |           |
| 0         | Jane M                    |            |              |                   |           |
| 0         | Robert                    |            |              |                   |           |
| 0         | Andrea                    |            |              |                   |           |
| 0         | John !                    |            |              |                   |           |
| 0         | Coope                     |            |              |                   |           |

#### If yes, choose the member

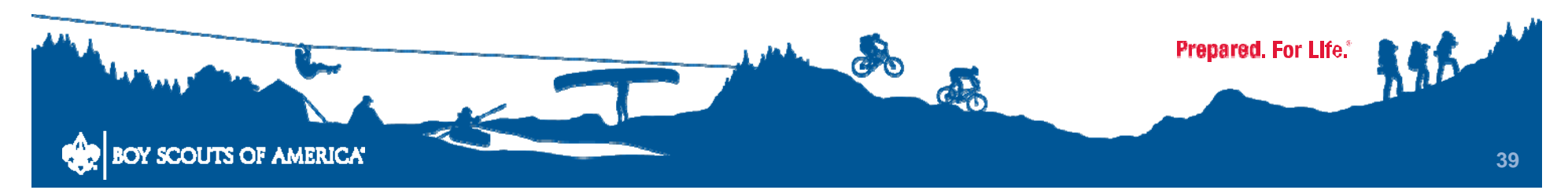

| Page 4 : Parent / Gua   | rdian for Jane Sn   | nith |                |      |
|-------------------------|---------------------|------|----------------|------|
| Palationshin :          | Choose Relationship |      | Guardian :     |      |
| First name :            | Choose Relationship |      | Middle name :  |      |
| Last name :             |                     |      | Suffix :       |      |
| Mother's Last Name :    |                     |      | Sum .          |      |
| Address same as youth : |                     | _    |                |      |
| Country :               | us 🔎                |      | Address type : | Home |
| Address 1 :             |                     |      |                |      |
| Address 2 :             |                     |      |                |      |
| City :                  |                     | _    | State :        | 0    |
|                         |                     |      |                |      |

#### If no, enter the information manually

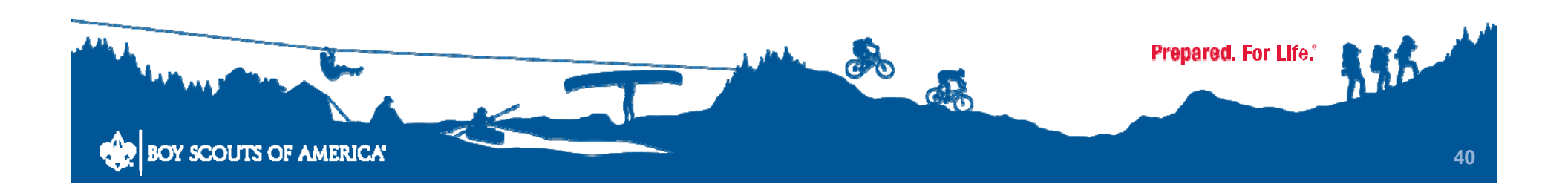

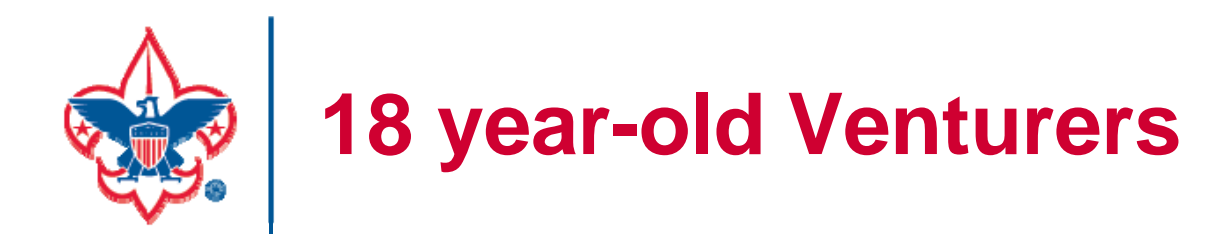

A new Venturing youth registrant 18 or older must submit an adult application (the 2017 version, with application, disclosure / authorization form, and Youth Protection training certificate.)

A previous member turning 18 on or after March 1, 2017, must submit the same information, or have previously submitted, in order to recharter.

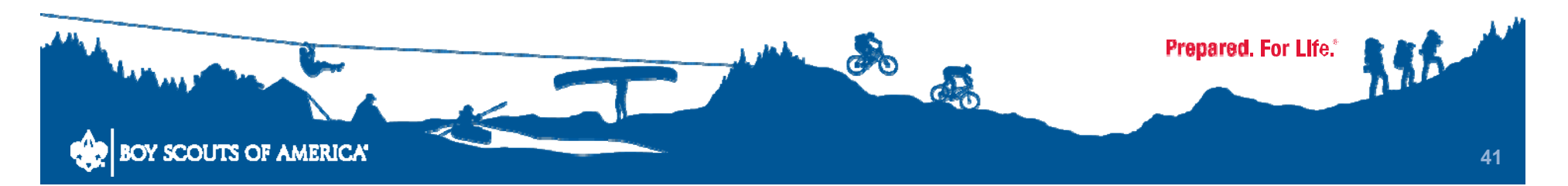

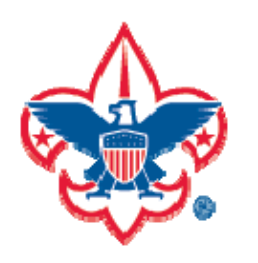

# What does that mean for your recharter?

## Follow the chart:

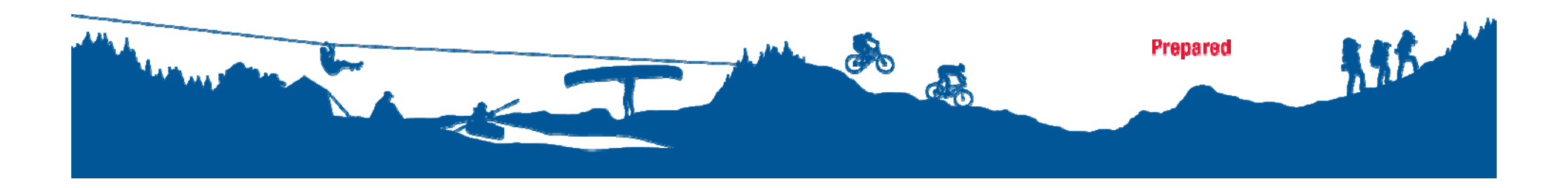

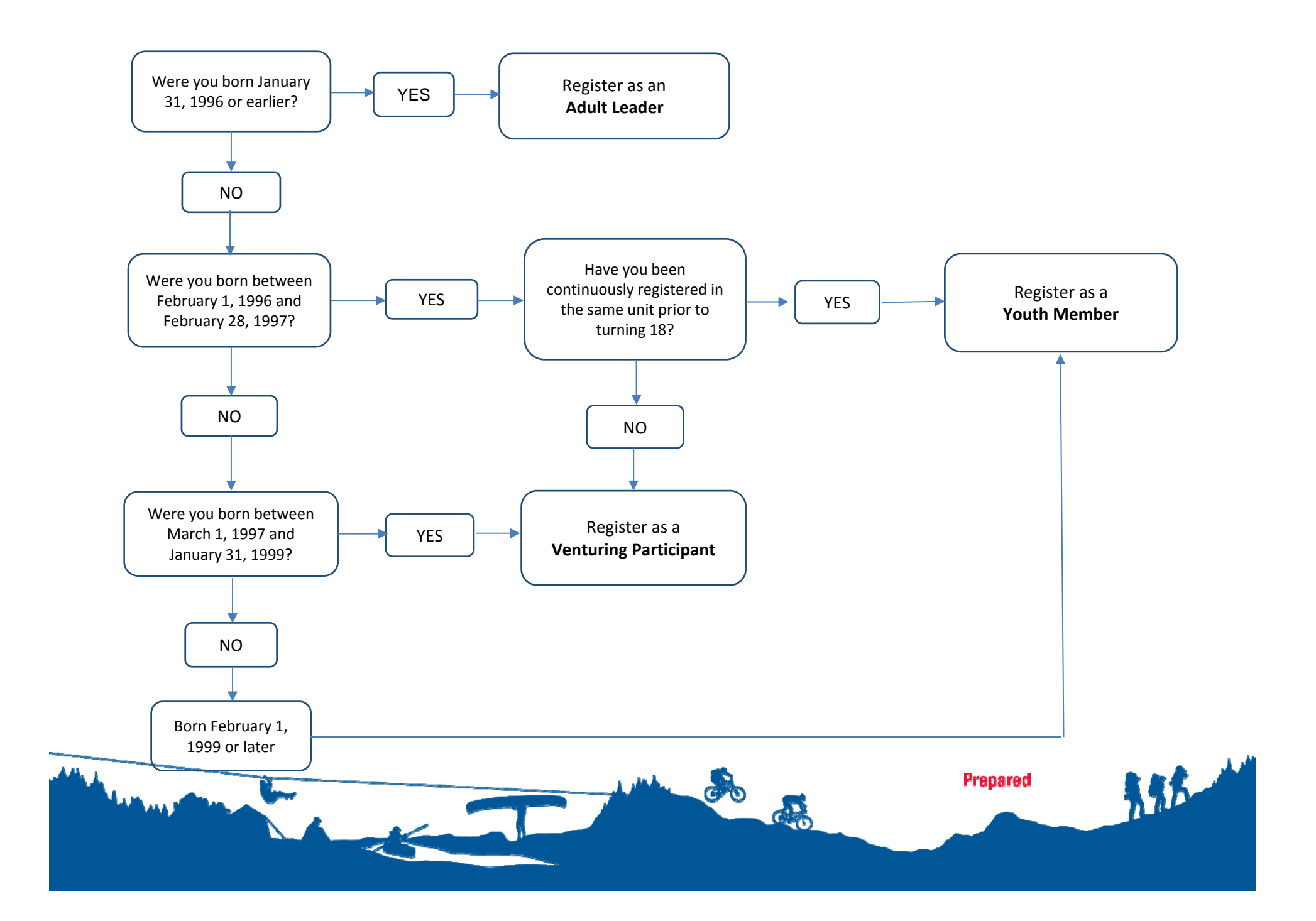

Please scroll through your roster and ensure the personal information is correct. If the personal information is not correct, click the **Update** button to the left of the name.

When roster is complete, click Next Step.

Note: You will have the option to signup members for Boys' Life during the Update Fees stage.

| Make<br>Update | Remove<br>from<br>Roster | Name             | Birth Date | Address / Phone | Position                           | Boys'<br>Life | YPT<br>Trained | YPT<br>Date |
|----------------|--------------------------|------------------|------------|-----------------|------------------------------------|---------------|----------------|-------------|
| Update         | Remove                   | Leland<br>50706  |            | eses da         | 1.Committee<br>Member              | Y.            | Y              | 05/27/2012  |
| Update         | Remove                   | Carol (<br>50706 |            |                 | 1.Committee<br>Member              | N             | Y              | 10/15/2012  |
| Update         | Remove                   | Maure<br>50577   |            |                 | 1.Venturing Crew<br>Assoc. Advisor | N             | Y              | 02/04/2013  |
| Update         | Remove                   | Timotł<br>10142  |            |                 | 1.Venturing Crew<br>Assoc. Advisor | N             | Y              | 05/06/2012  |
| Update         | Remove                   | John J<br>50706  |            |                 | 1.Committee<br>Member              | N             | Y              | 10/02/2012  |
| Update         | Remove                   | Richar<br>50577  |            |                 | 1.Executive Officer                | N             |                |             |
| Update         | Remove                   | Tereno<br>50614  |            |                 | 1.Venturing Crew<br>Assoc. Advisor | N             | Y              | 11/12/2012  |

Stage 2, Step 5 lets you see, review, and update personal information (This view shows only the top of the page with the adults)

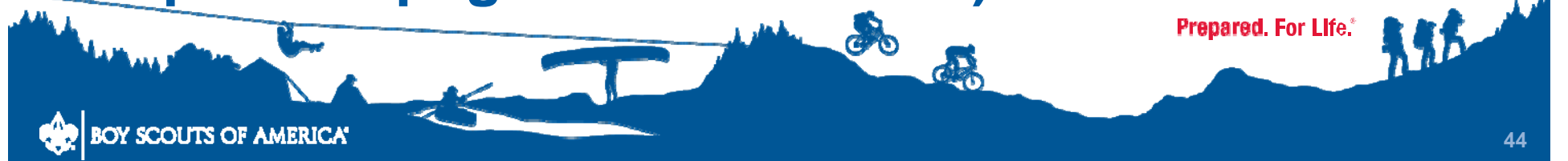

Below is the list of required positions for your unit and information on who is filling these positions.

The Unit Adult Positions table presents a summary of required positions. The number in the Current column must be within the minimum and maximum requirements. To change the position(s) for an individual, click the Update button to the left of the individual's name.

Min Max Current

0

When the Current column is within the min/max range, click Next Step.

Note: Quality Unit Recognition requires an assistant unit leader.

| Name     | Unit Position                                                                                                    | ~                                                                                                    | unit Addit i Ositions :                                                                                                    |                                                                                                    |
|----------|----------------------------------------------------------------------------------------------------|----------------------------------------------------------------------------------------------------|----------------------------------------------------------------------------------------------------|----------------------------------------------------------------------------------------------------|
| Nume     | Unit i Usicion                                                                                                    | -                                                                                                    | Position                                                                                                    | Min                                                                                                    |
| Richard  | Executive Officer                                                                                                    |                                                                                                    | Executive Officer                                                                                                    | 1                                                                                                    |
| David Z  | Chartered Organization Rep.                                                                                                |                                                                                                    | Chartered Organization<br>Rep.                                                                                                    | 1                                                                                                    |
| David Z  | Committee Chairman                                                                                                    |                                                                                                    | Committee Chairman                                                                                                    | 1                                                                                                    |
|          |                                                                                                    |                                                                                                    | Committee Member                                                                                                    | 2                                                                                                    |
| Carol C  | Committee Member                                                                                                    |                                                                                                    | Parent Coordinator                                                                                                    | -                                                                                                    |
| Leland   | Committee Member                                                                                                    |                                                                                                    | Venturing Crew Advisor                                                                                                    | 1                                                                                                    |
| John 1a  | Committee Member                                                                                                    |                                                                                                    | Venturing Crew Assoc.<br>Advisor                                                                                                    | -                                                                                                    |
| 50111 34 | Committee Hember                                                                                                    |                                                                                                    | Unit Scouter Reserve                                                                                                    | -                                                                                                    |
| Jane M   | Committee Member                                                                                                    |                                                                                                    | Venturing College Sctr<br>Reserve                                                                                                    | -                                                                                                    |
| Andrea   | Committee Member                                                                                                    |                                                                                                    |                                                                                                    |                                                                                                    |
| Robert   | Venturing Crew Advisor                                                                                                    |                                                                                                    |                                                                                                    |                                                                                                    |
| Mauree   | Venturing Crew Assoc. Advisor                                                                                              |                                                                                                    |                                                                                                    |                                                                                                    |
| Timoth   | Venturing Crew Assoc. Advisor                                                                                              |                                                                                                    |                                                                                                    |                                                                                                    |
| Terence  | Venturing Crew Assoc. Advisor                                                                                              | ~                                                                                                    |                                                                                                    |                                                                                                    |
| Cooper   | Venturina Crew Assoc. Advisor                                                                                              |                                                                                                    |                                                                                                    |                                                                                                    |
|          | Richard<br>David Z<br>David Z<br>Carol C<br>Leland<br>John Ja<br>Jane M<br>Andrea<br>Robert<br>Mauree<br>Timoth<br>Terence | Richard       Executive Officer         David Z       Chartered Organization Rep.         David Z       Committee Chairman         Carol C       Committee Member         Leland       Committee Member         John Ja       Committee Member         Jane Mi       Committee Member         Andrea       Committee Member         Robert       Venturing Crew Advisor         Mauree       Venturing Crew Assoc. Advisor         Timoth       Venturing Crew Assoc. Advisor         Venturing Crew Assoc. Advisor       Venturing Crew Assoc. Advisor | Richard       Executive Officer         David z       Chartered Organization Rep.         David z       Committee Chairman         Carol C       Committee Member         Leland       Committee Member         John Ja       Committee Member         Jane Mi       Committee Member         Andrea       Committee Member         Robert       Venturing Crew Advisor         Mauree       Venturing Crew Assoc. Advisor         Timoth       Venturing Crew Assoc. Advisor         Venturing Crew Assoc. Advisor       Venturing Crew Assoc. Advisor | Richard       Executive Officer         David z       Chartered Organization Rep.         David z       Committee Chairman         Corrol C       Committee Member         David z       Committee Member         Carol C       Committee Member         David z       Committee Member         Carol C       Committee Member         David z       Committee Member         Carol C       Committee Member         Dahn Ja       Committee Member         Dane M       Committee Member         Andrea       Committee Member         Robert       Venturing Crew Advisor         Venturing Crew Assoc. Advisor       Venturing College Sctr         Reserve       Venturing Crew Assoc. Advisor         Timoth       Venturing Crew Assoc. Advisor         Venturing Crew Assoc. Advisor       Venturing Crew Assoc. Advisor |

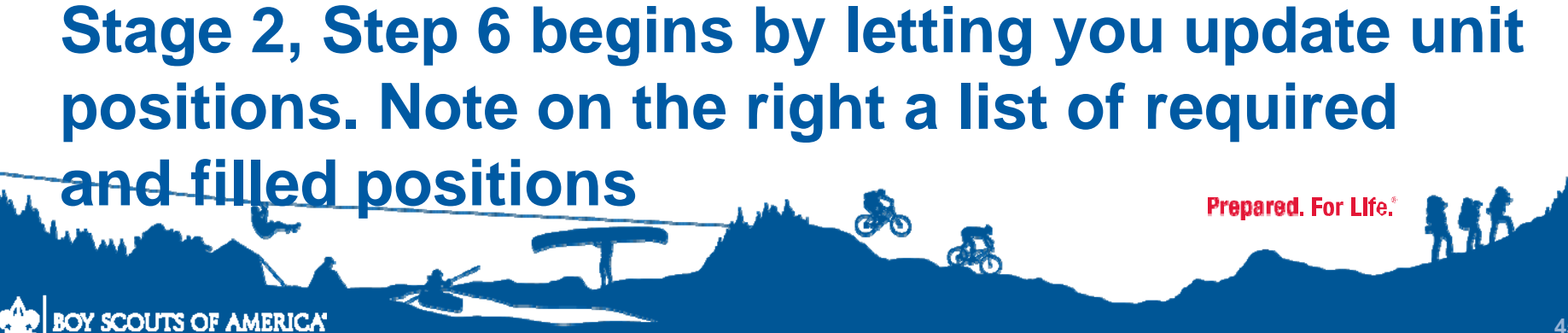

| The Unit A         | dult Posil | nter Webpage Dialog 🖉                          |           |         |                        |      | × | n must be within     |
|--------------------|------------|------------------------------------------------|-----------|---------|------------------------|------|---|----------------------|
| the minim          | um and r   | Https://scoutnet.scouting.org/ucrs/UI/UCRSPro  | cess/wb1  | fUpdate | Position.aspx?RegId    | =10+ | - | itton to the left of |
| the individ        | ual's nan  | Please update the position(s) for Leland Cass  |           |         |                        | 1    |   |                      |
| When the           | Current c  |                                                |           |         |                        |      |   |                      |
| Note: Qua          | lity Unit  | Primary position in unit : Commit              | tee Merr  | nber    |                        | ~    |   |                      |
|                    |            | Second position :                              |           |         |                        | ~    |   |                      |
|                    |            | Third position :                               |           |         |                        | ~    |   |                      |
| update             | enam       | Fourth position :                              |           |         |                        | ~    |   | lav Current          |
| Update             | Richard    | Fifth position :                               |           |         |                        | ~    |   |                      |
| Update             | David 2    | Six position :                                 |           |         |                        | ~    |   | -                    |
|                    |            | Note: To remove a position select the first op | tion in t | he dro  | p down list which      | is   |   | 1                    |
| Update             | David 1    | an empty space.                                |           |         |                        | 2    |   | 1<br>c               |
| Update             | Carol C    |                                                | Save      |         | Don't Save             |      |   | 0                    |
|                    | Lalaad     |                                                |           |         |                        |      |   | 1                    |
| opdate             | Leland     |                                                |           |         |                        |      |   | 4                    |
| Update             | John :     | Committee Member                               |           | Advis   | Sor<br>Scoutor Records |      | 1 | 0                    |
| Undate             | lane (     | Committee Member                               | -         | Vent    | uring College Sct      | -    | - | 0                    |
|                    |            |                                                | -         | Rese    | rve                    | -    | Ĩ | 0                    |
| Update             | Andre      | Committee Member                               |           |         |                        |      |   |                      |
| Update             | Rober      | Venturing Crew Advisor                         |           |         |                        |      |   |                      |
| Update             | Maure      | Venturing Crew Assoc. Adviso                   | r         |         |                        |      |   |                      |
| Update             | Timot      | Venturing Crew Assoc. Adviso                   | r         |         |                        |      |   |                      |
| Contraction of the | Teren      | Venturing Crew Assoc. Adviso                   | ~         |         |                        |      |   |                      |
| Update             | reren      |                                                |           |         |                        |      |   |                      |
| Update<br>Update   | Сооре      | Venturina Crew Assoc. Adviso                   | rl        |         |                        |      |   |                      |
| Update<br>Update   | Coope      | Venturina Crew Assoc. Adviso                   | r         |         |                        |      |   |                      |

It allows changing the position (or adding a second position) using pull down lists. Only CR can have multiple positions within same unit (CC or MC).

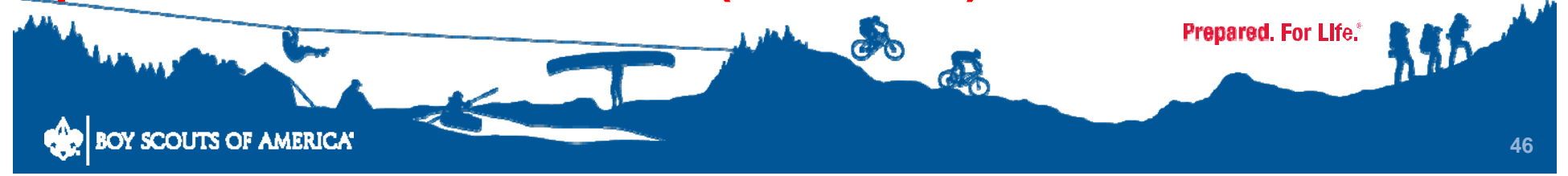

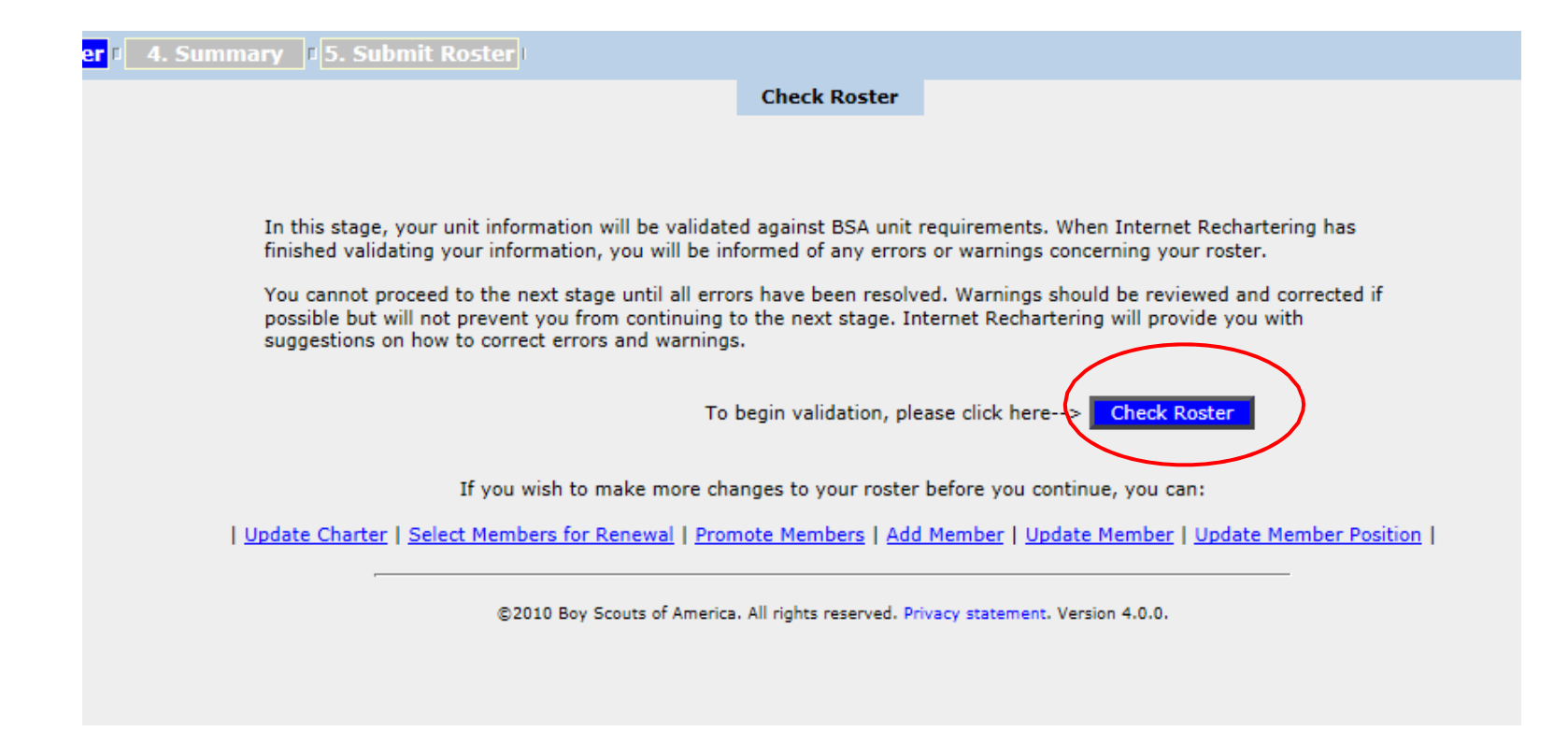

#### The next stage is checking the roster

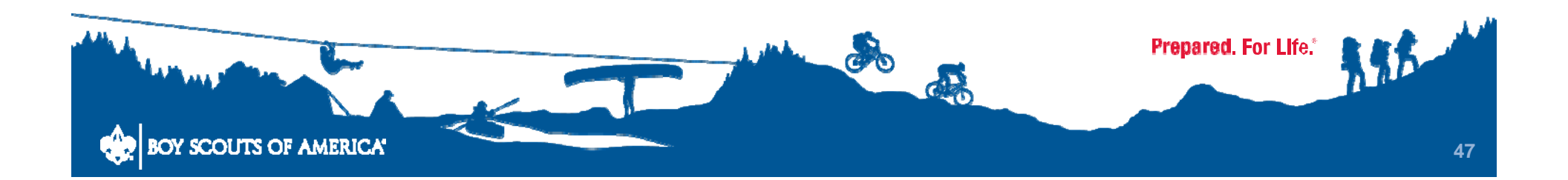

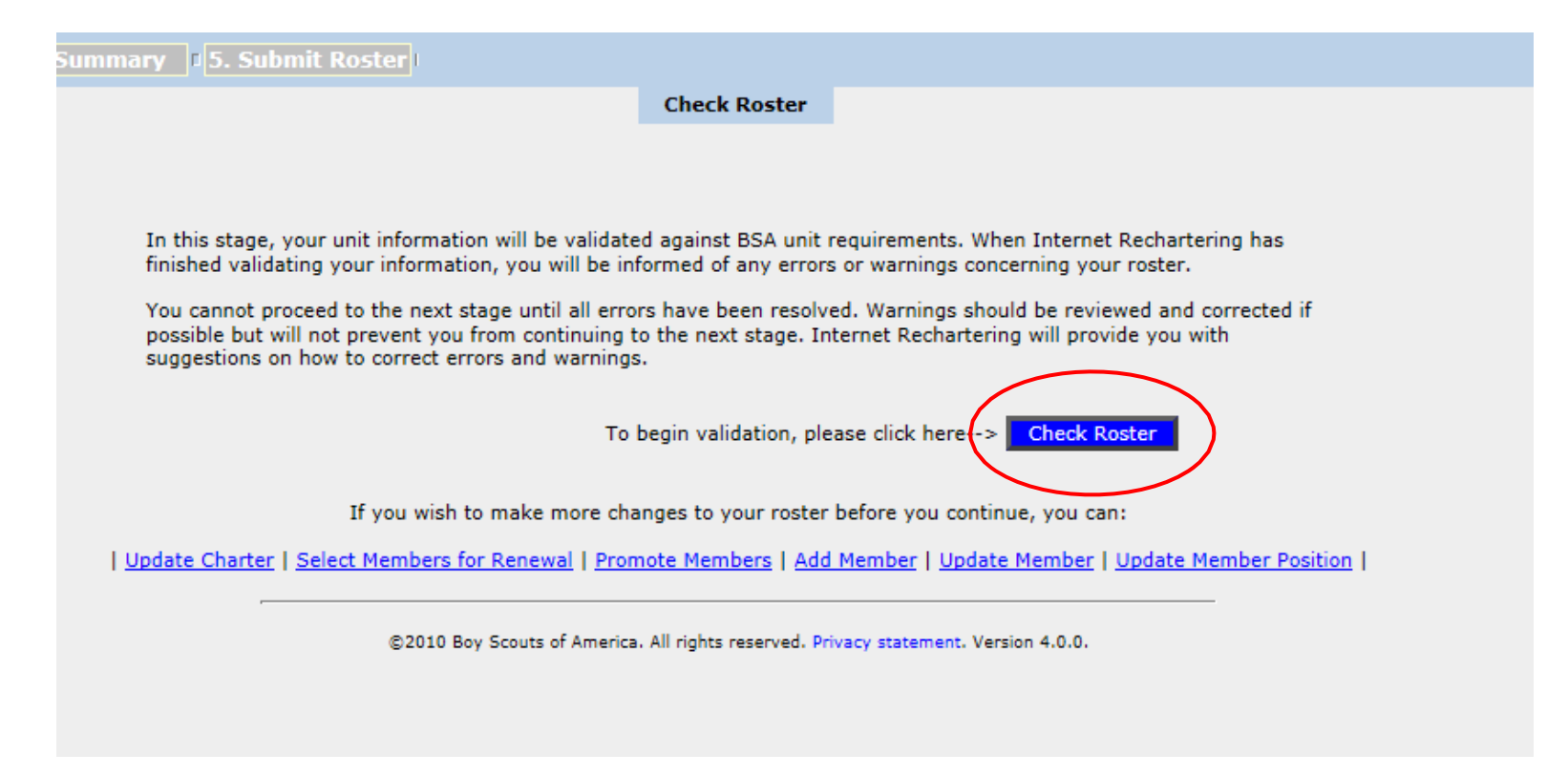

## Here you have an easy option to return to any of the previous stages

#### "Check Roster" starts the validation process

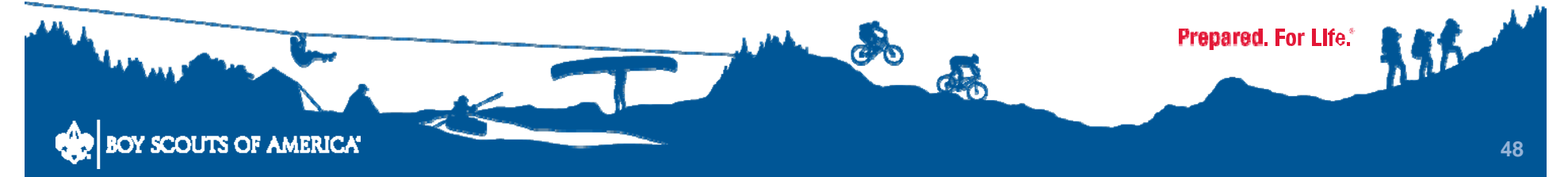

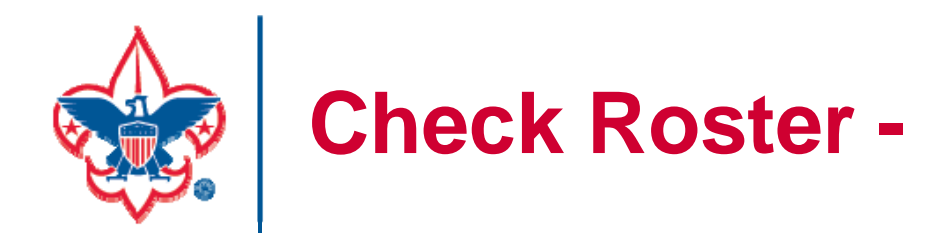

#### ... provides two kinds of information –

# Warnings that should be reviewed to see if there is a problem

# Errors that must be corrected before rechartering can be completed

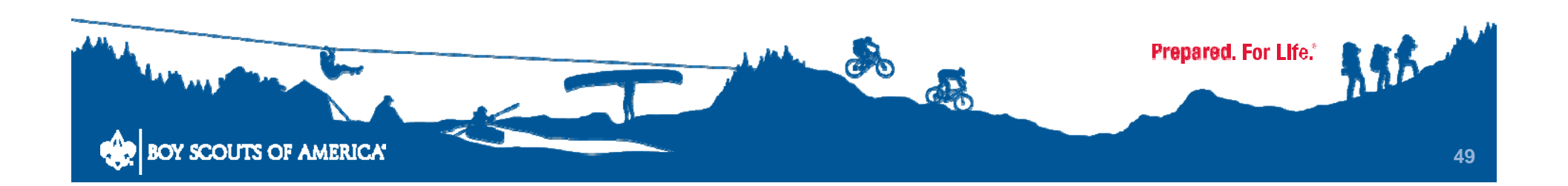

| 2. Update Roster <mark>3. Check Roster</mark> 4. Summary                                                                         | 1 5. Submit Roster              |                                                 |                       |  |
|----------------------------------------------------------------------------------------------------|---------------------------------|-------------------------------------------------|-----------------------|--|
|                                                                                                    |                                 | Check Roster: Errors and Warnings               |                       |  |
|                                                                                                    |                                 |                                                 |                       |  |
|                                                                                                    |                                 |                                                 |                       |  |
| Validation completed with Warnings:                                                                                              |                                 |                                                 |                       |  |
|                                                                                                    |                                 |                                                 |                       |  |
| WARNING: Teaghan Grayson is too old for Youth Member.<br>Reconcile Warning Options:                                              |                                 |                                                 |                       |  |
| <u>Click here</u> to enter the correct date of birth for the unit <u>Click here</u> to remove the unit registrant from the renew | egistrant.<br>al roster.        |                                                 |                       |  |
| WARNING: Mikhail Payson is too old for Youth Member.<br>Reconcile Warning Options:                                               |                                 |                                                 |                       |  |
| <u>Click here</u> to enter the correct date of birth for the unit <u>Click here</u> to remove the unit registrant from the renew | egistrant.<br>I roster.         |                                                 |                       |  |
| Please review the errors and warnings to see if corrective action                                                                | ı if needed. All errors must be | corrected. Warnings should be reviewed and appr | opriate action taken. |  |
| If action is needed, click the appropriate links to change the in                                                                | ormation, and then click Re-Vi  | alidate.                                        |                       |  |
| If the warnings are for appropriate exceptions, click $\ensuremath{\text{Re-Valids}}$                                            | e.                              |                                                 |                       |  |
|                                                                                                    |                                 | Re-Validate                                     |                       |  |
| -                                                                                                    |                                 | Next Stage                                      |                       |  |

### (Warnings)

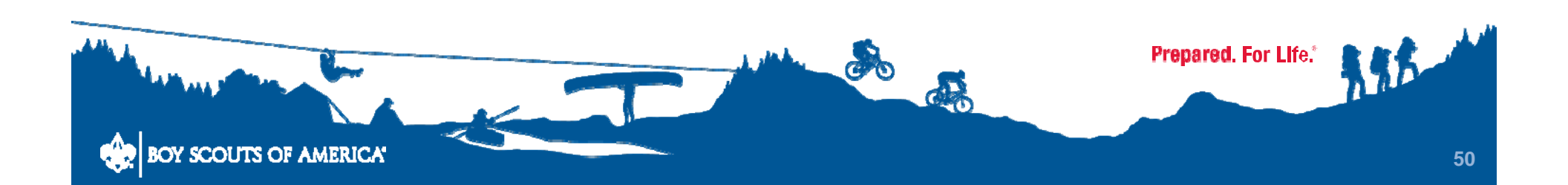

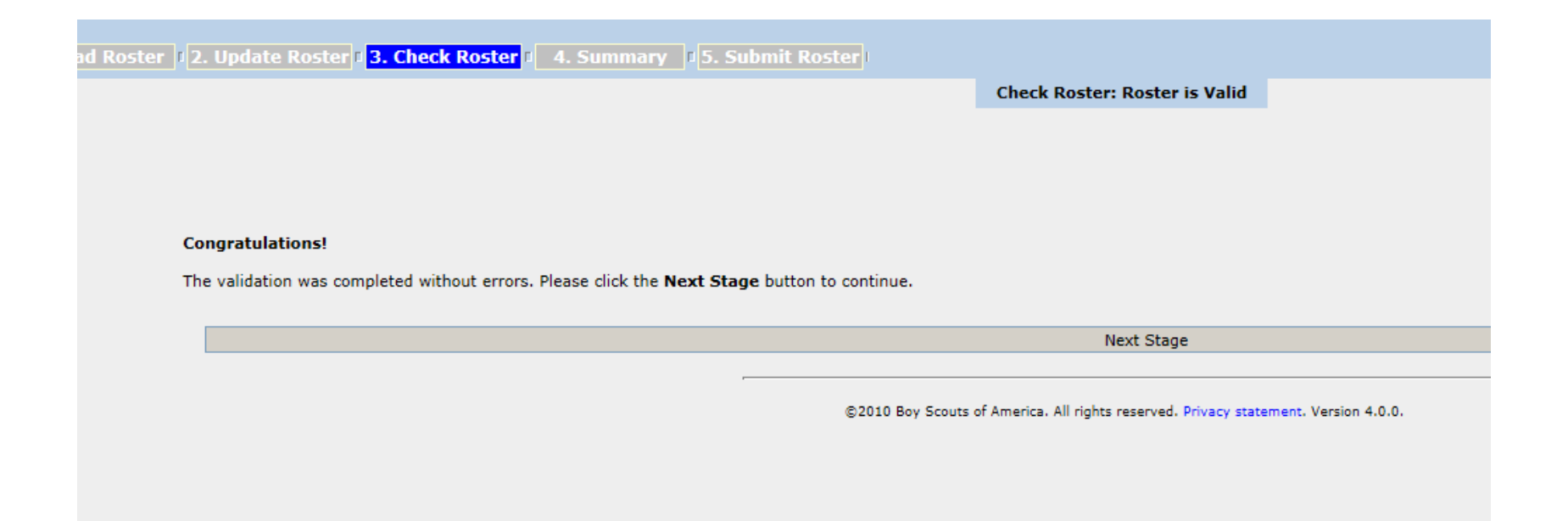

#### **Correct any errors**

#### With errors corrected, go to the Summary Stage

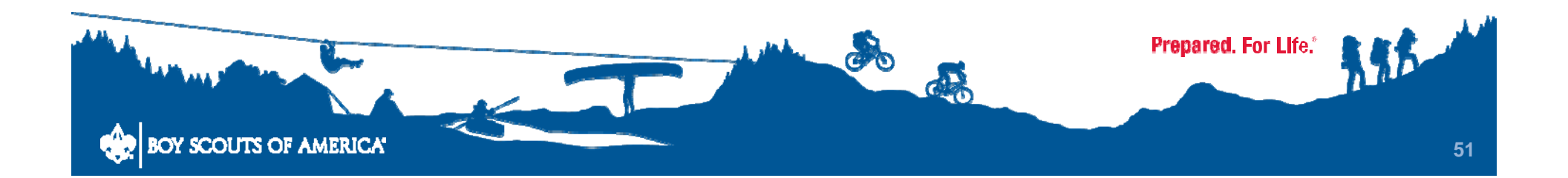

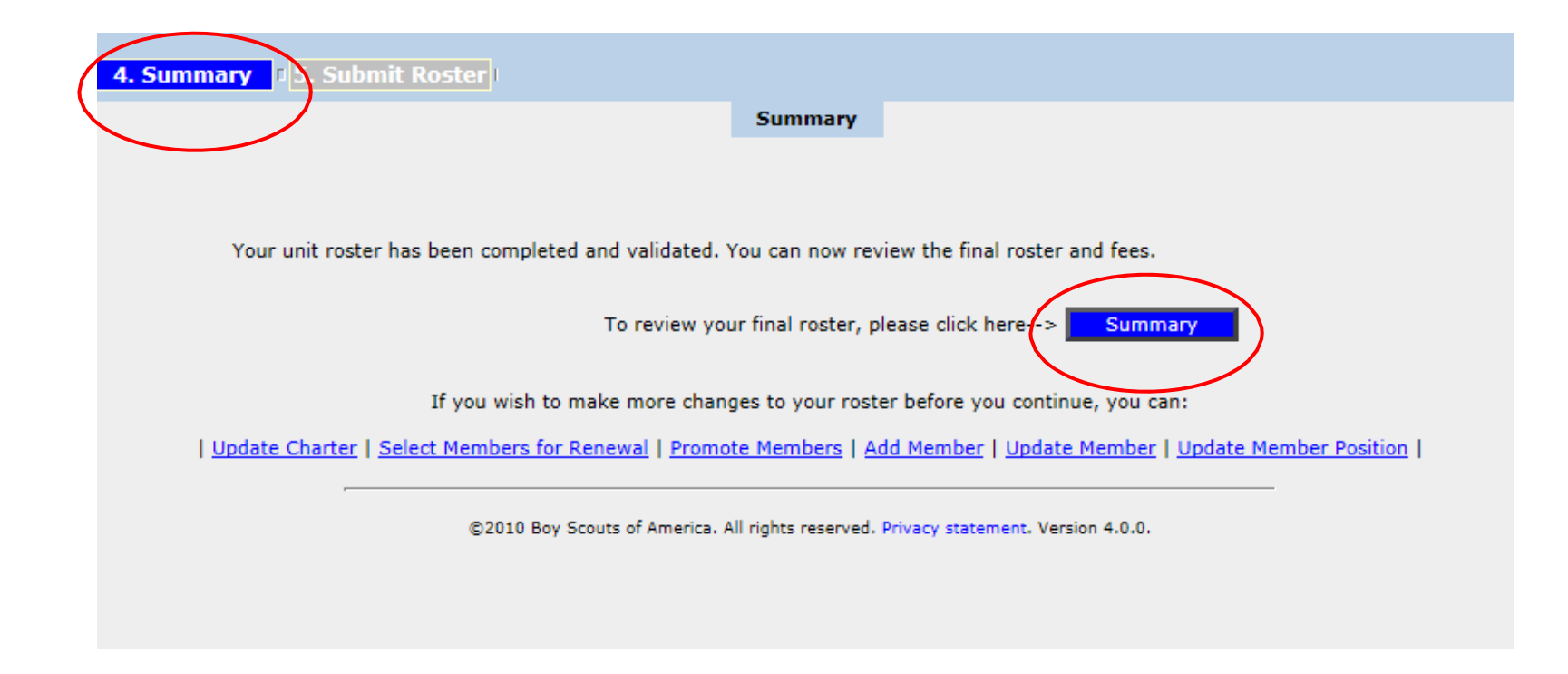

## The Summary Stage lets you review the final roster or return easily to a previous stage

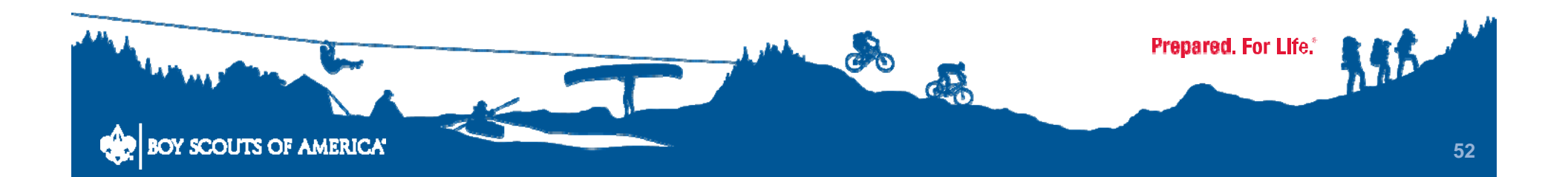

4. Summary 5. Submit Roster

Step 1 of 2: Update Fees: Multiple Registrations and Boys' Life.

If all members are selected for renewal, Step 2 will not be required.

Below is your current unit roster. Click **Update** to update fee status for the individuals in your unit and to subscribe individuals to *Boys' Life*. From the Update screen, you can make an individual a multiple member of your unit and pay no registration fee.

| Update<br>Fees | Name   | Birth Date      | Boys' Life<br>Fee | Member<br>Fee | Total Fee | Adult /<br>Youth |
|----------------|--------|-----------------|-------------------|---------------|-----------|------------------|
| Update         | Carol  |                 | \$0.00            | \$24.00       | \$24.00   | Adult            |
| Update         | Lelan  |                 | \$12.00           | \$24.00       | \$36.00   | Adult            |
| Update         | Maure  |                 | \$0.00            | \$24.00       | \$24.00   | Adult            |
| Update         | Timot  |                 | \$0.00            | \$24.00       | \$24.00   | Adult            |
| Update         | John   |                 | \$0.00            | \$24.00       | \$24.00   | Adult            |
| Update         | Richa  |                 | \$0.00            | \$0.00        | \$0.00    | Adult            |
| Update         | Teren  |                 | \$0.00            | \$24.00       | \$24.00   | Adult            |
| Jpdate         | Jane   |                 | \$0.00            | \$24.00       | \$24.00   | Adult            |
| Jpdate         | Rober  |                 | \$0.00            | \$24.00       | \$24.00   | Adult            |
| Update         | Andre  |                 | \$0.00            | \$24.00       | \$24.00   | Adult            |
| Jpdate         | Coop   | 10 W 74 - 1 - 1 | \$0.00            | \$24.00       | \$24.00   | Adult            |
| Update         | David  |                 | \$0.00            | \$24.00       | \$24.00   | Adult            |
| Jpdate         | Micha  |                 | \$0.00            | \$24.00       | \$24.00   | Youth            |
| Jpdate         | Emily  |                 | \$0.00            | \$24.00       | \$24.00   | Youth            |
| Jpdate         | Laura  |                 | \$0.00            | \$24.00       | \$24.00   | Youth            |
| Jpdate         | Chayt  |                 | \$0.00            | \$24.00       | \$24.00   | Youth            |
| Jpdate         | Matth  |                 | \$0.00            | \$24.00       | \$24.00   | Youth            |
| Jpdate         | Shirle |                 | \$0.00            | \$24.00       | \$24.00   | Youth            |
| Update         | Kathe  |                 | \$12.00           | \$24.00       | \$36.00   | Youth            |

Next

If you wish to make more changes to your roster before you continue, you can:

Update Charter | Select Members for Renewal | Promote Members | Add Member | Update Member | Update Member Position |

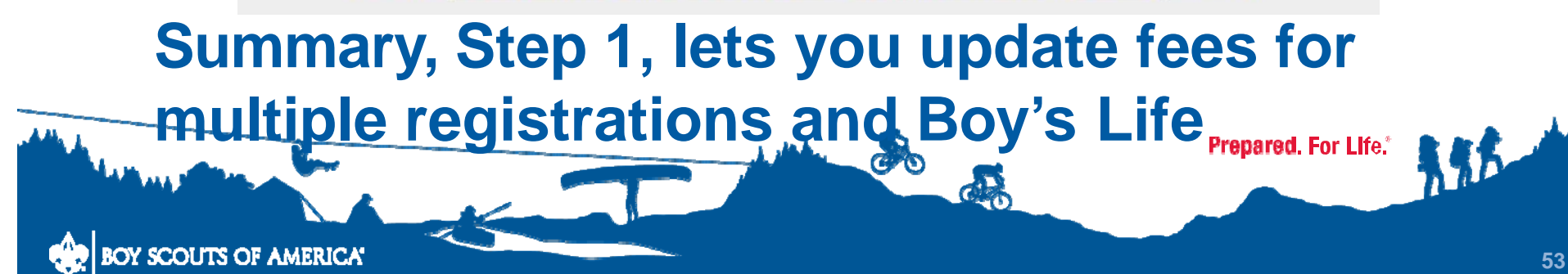

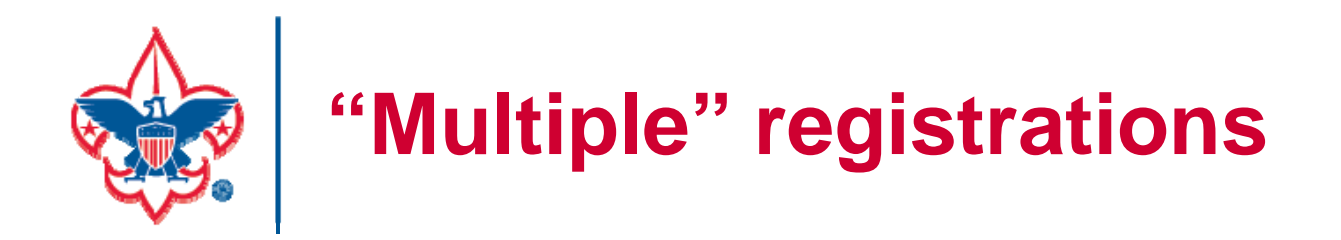

A "multiple" registration is a person (adult or scout) whose primary (i.e., paid) registration is in another unit.

Payment of the \$24 registration fee (and \$7 council insurance fee) is required only once for each registered person

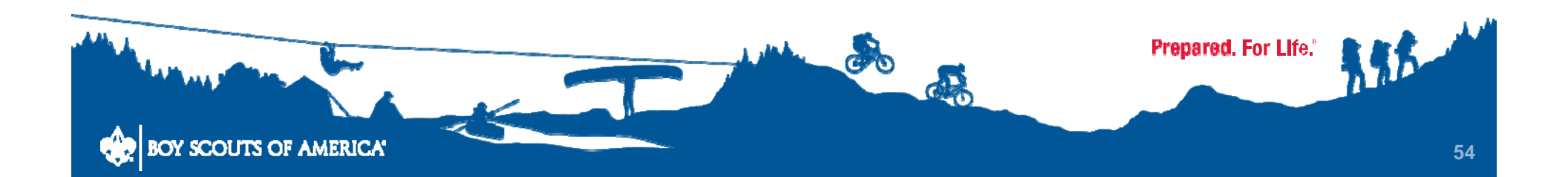

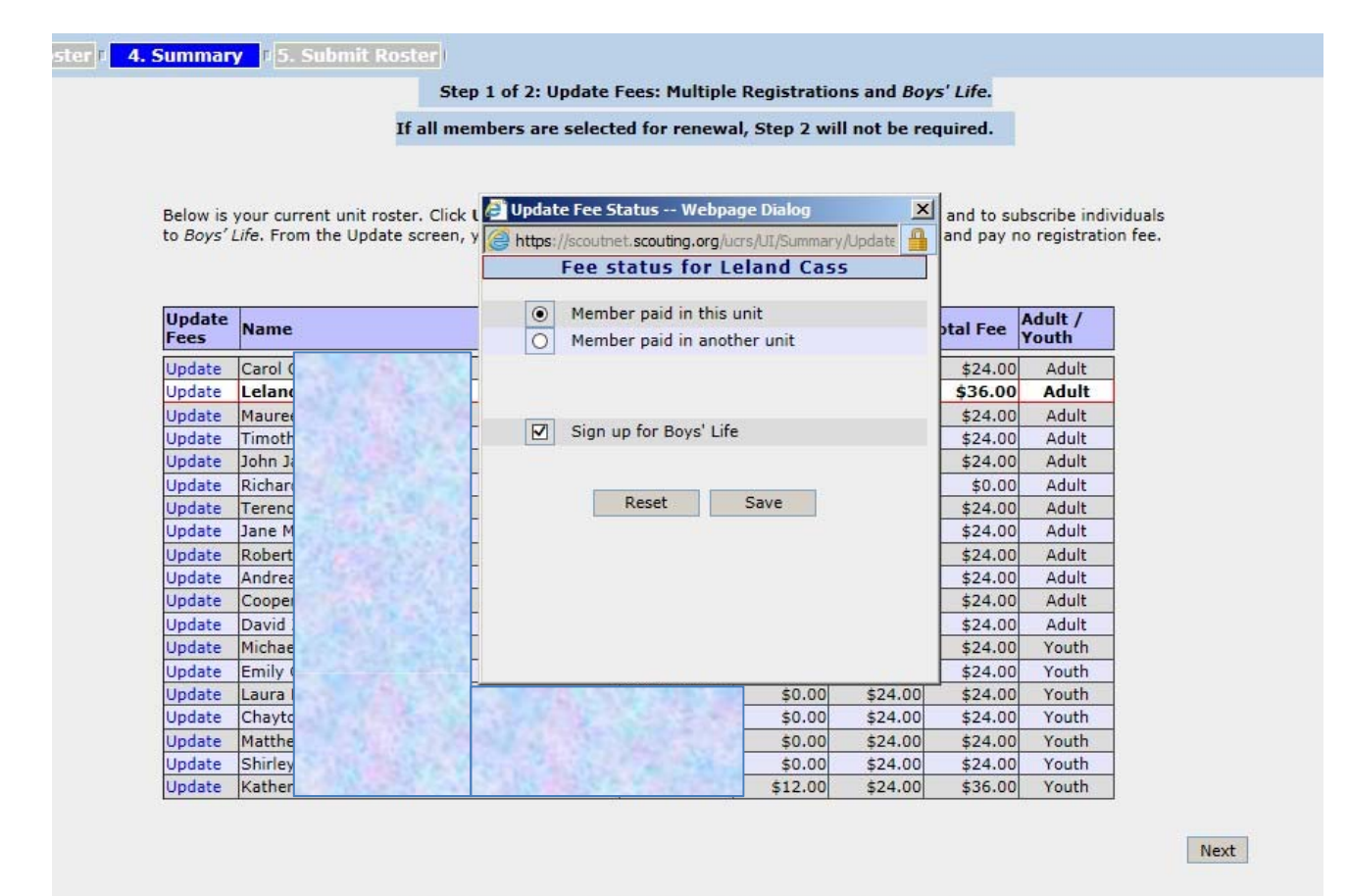

If you wish to make more changes to your roster before you continue, you can:

| Update Charter | Select Members for Renewal | Promote Members | Add Member | Update Member | Update Member Position |

# Selecting "Update" lets you show that the primary registration is in another unit and sign up for, or remove, a Boy's Life subscription

OY SCOUTS OF AMERICA

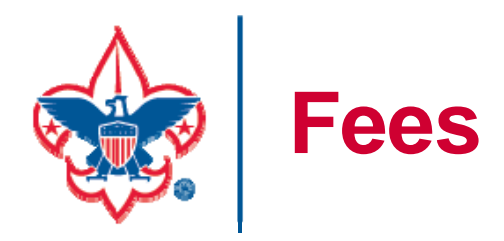

#### Check the fees shown carefully.

## The system defaults to "Member paid in this unit" even if that wasn't the case at the last rechartering

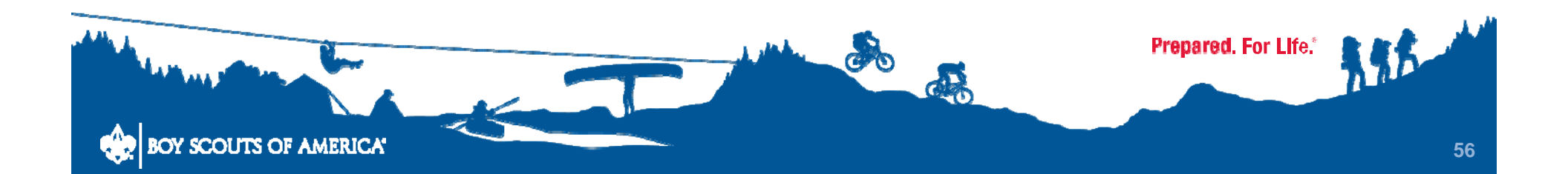

|          | Step                            | or tor z. opuate rees. Hultiple R         | cyistratio | ons and boy   | s Life.   |                     |
|----------|---------------------------------|-------------------------------------------|------------|---------------|-----------|---------------------|
|          | If all me                       | mbers are selected for renewal,           | Step 2 w   | ill not be re | quired.   |                     |
|          |                                 |                                           |            |               |           |                     |
|          |                                 |                                           |            | _             | a l       |                     |
| Below is | your current unit roster. Click | 🕻 🤌 Update Fee Status Webpage             | Dialog     | <u>×</u>      | and to su | Ibscribe individua  |
| o Boys'  | Life. From the Update screen,   | https://scoutnet.scouting.org/ucrs        | /UI/Summar | y/Update      | and pay r | no registration fee |
|          |                                 | Fee status for Lel                        | and Cas    | 55            |           |                     |
|          |                                 |                                           |            |               |           |                     |
| Update   | Name                            | O Member paid in this un                  | t          |               | tal Fee   | Adult /             |
| rees     |                                 | <ul> <li>Member paid in anothe</li> </ul> | r unit     |               |           | Youth               |
| Jpdate   | Carol                           |                                           |            |               | \$24.00   | Adult               |
| Jpdate   | Lelar                           |                                           | ouncil     |               | \$36.00   | Adult               |
| Jpdate   | Maun                            |                                           |            |               | \$24.00   | Adult               |
| Jpdate   | Timot                           | Type: Choose unit ty V Numbe              | r:         |               | \$24.00   | Adult               |
| Jpdate   | John                            |                                           |            |               | \$24.00   | Adult               |
| Jpdate   | Richa                           | Sign up for Boys' Life                    |            |               | \$0.00    | Adult               |
| Jpdate   | Terer                           |                                           |            |               | \$24.00   | Adult               |
| Jpdate   | Jane                            |                                           |            |               | \$24.00   | Adult               |
| Jpdate   | Robe                            | Reset S                                   | ave        |               | \$24.00   | Adult               |
| Jpdate   | Andre                           |                                           |            |               | \$24.00   | Adult               |
| Jpdate   | Coop                            |                                           |            |               | \$24.00   | Adult               |
| Jpdate   | David                           |                                           |            |               | \$24.00   | Adult               |
| Jpdate   | Micha                           |                                           |            |               | \$24.00   | Youth               |
| pdate    | Emily                           |                                           |            |               | \$24.00   | Youth               |
| Ipdate   | Laura                           |                                           | \$0.00     | \$24.00       | \$24.00   | Youth               |
| Ipdate   | Chay                            | APPER A CONTRACT                          | \$0.00     | \$24.00       | \$24.00   | Youth               |
| Ipdate   | Matth                           |                                           | \$0.00     | \$24.00       | \$24.00   | Youth               |
| Jpdate   | Shirle                          | the second second second                  | \$0.00     | \$24.00       | \$24.00   | Youth               |
| Indate   | Kathe                           |                                           | \$12.00    | \$24.00       | \$36.00   | Youth               |

If you show the member paid in another unit, it will ask for the unit type and number. Get this data before you start the process.

• A District position is listed as a Council position

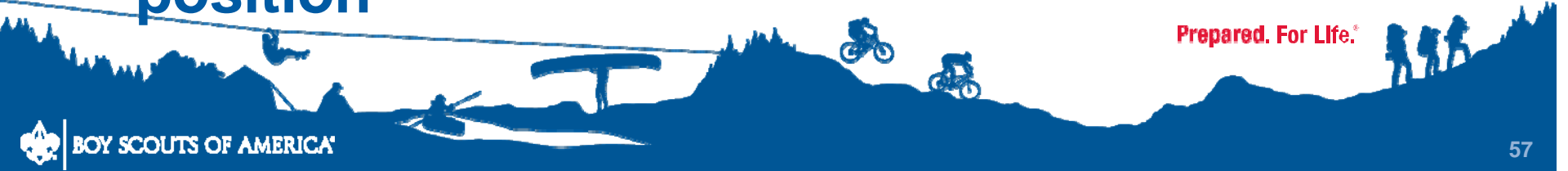

| Select the re                                                                                                    | equired unit con<br>Imber in the grid                                                                             | tact response from the drop do                                                                                                    | o Inventory<br>own box below to indicate that each non-<br>hoices on Contacted are Yes, No, or Don't |
|----------------------------------------------------------------------------------------------------|----------------------------------------------------------------------------------------------------|----------------------------------------------------------------------------------------------------|----------------------------------------------------------------------------------------------------|
| Know. Make<br>Has each no                                                                                                    | this selection b                                                                                                  | efore updating the reasons in<br>ober been contacted (includes                                                                                             | the grid.<br>contacts made with Parent)?                                                             |
|                                                                                                    |                                                                                                    |                                                                                                    |                                                                                                    |
|                                                                                                    | rams (e.a. moved fr                                                                                               |                                                                                                    |                                                                                                    |
| <ol> <li>Changed prog</li> <li>Too old for pr</li> <li>Changed units</li> <li>Moved to ano</li> <li>Stopped comi</li> <li>Some other re</li> </ol>         | ogram (e.g. over 18<br>s within the same city<br>ther city/town<br>ng to meetings/lost i<br>eason not listed abov | om Cub Scouts to Boy Scouts or Boy Scou<br>for Boy Scouts or over 21 for Venturing)<br>//town<br>nterest/busy with other activities<br>e                   | its to Venturing)                                                                                    |
| 1. Changed prog<br>2. Too old for pr<br>3. Changed unit:<br>4. Moved to ano<br>5. Stopped comi<br>6. Some other re<br>Person<br>ID                         | ogram (e.g. over 18 is within the same city) ther city/town ng to meetings/lost is eason not listed abov          | om Cub Scouts to Boy Scouts or Boy Scou<br>for Boy Scouts or over 21 for Venturing)<br>//town<br>nterest/busy with other activities<br>e<br>Street Address | Select one reason for each youth member                                                              |
| 1. Changed prog<br>2. Too old for pr<br>3. Changed units<br>4. Moved to ano<br>5. Stopped comi<br>6. Some other re<br>Person<br>ID<br>4954256              | ogram (e.g. over 18<br>s within the same city<br>ther city/town<br>ng to meetings/lost i<br>eason not listed abov | om Cub Scouts to Boy Scouts or Boy Scou<br>for Boy Scouts or over 21 for Venturing)<br>//town<br>nterest/busy with other activities<br>e<br>Street Address | Select one reason for each youth member                                                              |
| 1. Changed prog<br>2. Too old for pr<br>3. Changed unit:<br>4. Moved to ano<br>5. Stopped comi<br>6. Some other re<br>Person<br>ID<br>4954256<br>101154999 | Name<br>Teaghar                                                                                                   | om Cub Scouts to Boy Scouts or Boy Scou<br>for Boy Scouts or over 21 for Venturing)<br>//town<br>nterest/busy with other activities<br>e<br>Street Address | Select one reason for each youth member                                                              |

## Stage 4, Step 2 is the "Membership Inventory"

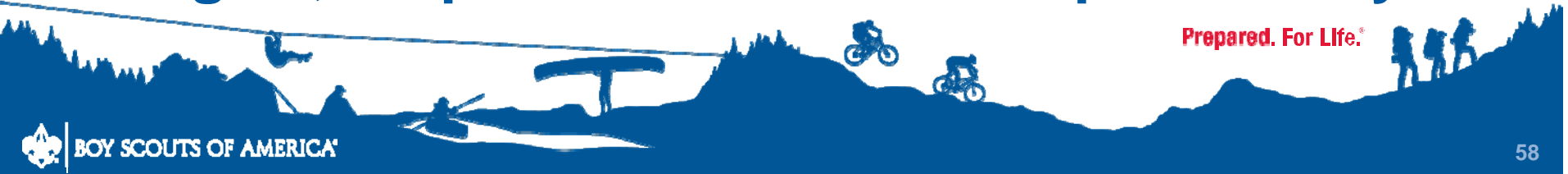

| Select the required unit contact response from the drop down box below to indicate that each non-<br>renewed member in the grid below was contacted. Your choices on Contacted are Yes, No, or Don't<br>Know. Make this selection before updating the reasons in the grid.<br>Has each non-renewed member been contacted (includes contacts made with Parent)?<br>To begin with reason selection, please read the list of reasons. Then click the appropriate radio button on the row for each youth member to<br>select the most appropriate of the six reasons listed for the youth member not renewing as a youth member. When your selection is not<br>click Save. You may change a selection previously made by clicking on another radio button to select another reason and click Save. If you<br>wish to have record of the reasons selected, make notes before your unit renewal is submitted as this information is not available to view the<br>submittal.<br>In the data grid below are the youth members who have not been renewed. Use the data grid's scroll bar to view all members. Choose one<br>reason why each youth member did not renew and click Save to select the reason.<br>Please select the reason that most closely matches why the youth is not rechartering with your unit.<br>1. Changed programs (e.g. moved from Cub Scouts to Boy Scouts or Boy Scouts to Venturing)<br>2. Too old for program (e.g. over 18 for Boy Scouts or over 21 for Venturing)<br>3. Changed units within the same city/town   |                                                                                                    |                                                                                                    | Step 2 of 2: Membersh                                                                                                    | ip Inventory                                                                                                    |
|----------------------------------------------------------------------------------------------------|----------------------------------------------------------------------------------------------------|----------------------------------------------------------------------------------------------------|----------------------------------------------------------------------------------------------------|----------------------------------------------------------------------------------------------------|
| Select the required unit contact response from the drop down box below to indicate that each non-<br>renewed member in the grid below was contacted. Your choices on Contacted are Yes, No, or Don't<br>Know. Make this selection before updating the reasons in the grid.<br>Has each non-renewed member been contacted (includes contacts made with Parent)?<br>To begin with reason selection, please read the list of reasons. Then click the appropriate radio button on the row for each youth member to<br>select the most appropriate of the six reasons listed for the youth member not renewing as a youth member. When your selection is mode,<br>click Save. You may change a selection previously made by clicking on another radio button to select another reason and click Save. If you<br>wish to have record of the reasons selected, make notes before your unit renewal is submitted as this information is not available to view are<br>submittal.<br>In the data grid below are the youth members who have not been renewed. Use the data grid's scroll bar to view all members. Choose one<br>reason why each youth member did not renew and click Save to select the reason.<br>Please select the reason that most closely matches why the youth is not rechartering with your unit.<br>1. Changed programs (e.g. moved from Cub Scouts to Boy Scouts or Boy Scouts to Venturing)<br>2. Too old for program (e.g. over 18 for Boy Scouts or over 21 for Venturing)<br>3. Changed units within the same city/town |                                                                                                    |                                                                                                    |                                                                                                    |                                                                                                    |
| Has each non-renewed member been contacted (includes contacts made with Parent)?  To begin with reason selection, please read the list of reasons. Then click the appropriate radio button on the row for each youth member to select the most appropriate of the six reasons listed for the youth member not renewing as a youth member. When your selection is mode click Save. You may change a selection previously made by clicking on another radio button to select another reason and click Save. If you wish to have record of the reasons selected, make notes before your unit renewal is submitted as this information is not available to view the submittal.  In the data grid below are the youth members who have not been renewed. Use the data grid's scroll bar to view all members. Choose one reason why each youth member did not renew and click Save to select the reason.  Please select the reason that most closely matches why the youth is not rechartering with your unit.  1. Changed programs (e.g. moved from Cub Scouts to Boy Scouts or Boy Scouts to Venturing)  2. Too old for program (e.g. over 18 for Boy Scouts or over 21 for Venturing)  3. Changed units within the same city/town                                                                                                    | Select the re-<br>renewed men<br>Know. Make                                                                                                    | quired unit contact<br>mber in the grid bel<br>this selection befor                                                                                           | response from the drop o<br>ow was contacted. Your o<br>e updating the reasons in                                                                    | down box below to indicate that each non-<br>choices on Contacted are Yes, No, or Don't<br>n the grid.                                                                                                    |
| To begin with reason selection, please read the list of reasons. Then click the appropriate radio button on the row for each youth member to select the most appropriate of the six reasons listed for the youth member not renewing as a youth member. When your selection is mode, click Save. You may change a selection previously made by clicking on another radio button to select another reason and click Save. If you wish to have record of the reasons selected, make notes before your unit renewal is submitted as this information is not available to view the submittal.<br>In the data grid below are the youth members who have not been renewed. Use the data grid's scroll bar to view all members. Choose one reason why each youth member did not renew and click Save to select the reason.<br>Please select the reason that most closely matches why the youth is not rechartering with your unit.<br>1. Changed programs (e.g. moved from Cub Scouts to Boy Scouts or Boy Scouts to Venturing)<br>2. Too old for program (e.g. over 18 for Boy Scouts or over 21 for Venturing)<br>3. Changed units within the same city/town                                                                                                    | Has each nor                                                                                                    | n-renewed member                                                                                                    | been contacted (includes                                                                                                    | s contacts made with Parent)?                                                                                                    |
| To begin with reason selection, please read the list of reasons. Then click the appropriate radio button on the row for each youth member to select the most appropriate of the six reasons listed for the youth member not renewing as a youth member. When your selection is mode, click <b>Save</b> . You may change a selection previously made by clicking on another radio button to select another reason and click <b>Save</b> . If you wish to have record of the reasons selected, make notes before your unit renewal is submitted as this information is not available to view are submittal.<br>In the data grid below are the youth members who have not been renewed. Use the data grid's scroll bar to view all members. <b>Choose one reason why each youth member did not renew and click Save to select the reason</b> .<br>Please select the reason that most closely matches why the youth is not rechartering with your unit.<br>1. Changed programs (e.g. moved from Cub Scouts to Boy Scouts or Boy Scouts to Venturing)<br>2. Too old for program (e.g. over 18 for Boy Scouts or over 21 for Venturing)<br>3. Changed units within the same city/town                                                                                                    |                                                                                                    |                                                                                                    |                                                                                                    | V                                                                                                    |
| In the data grid below are the youth members who have not been renewed. Use the data grid's scroll bar to view all members. Choose one reason why each youth member did not renew and click Save to select the reason.<br>Please select the reason that most closely matches why the youth is not rechartering with your unit.<br>1. Changed programs (e.g. moved from Cub Scouts to Boy Scouts or Boy Scouts to Venturing)<br>2. Too old for program (e.g. over 18 for Boy Scouts or over 21 for Venturing)<br>3. Changed units within the same city/town                                                                                                    | To begin with rea<br>select the most a<br>click <b>Save</b> . You<br>wish to have reco<br>submittal.                                                    | ison selection, please read<br>ippropriate of the six reaso<br>may change a selection pr<br>ord of the reasons selected                                       | the list of reasons. Then click the<br>ons listed for the youth member no<br>reviously made by clicking on ano<br>I, make notes before your unit ren | e appropriate radio button on the row for each youth member to<br>ot renewing as a youth member. When your selection is mode,<br>ther radio button to select another reason and click <b>Save</b> . If you<br>newal is submitted as this information is not available to view after |
| Please select the reason that most closely matches why the youth is not rechartering with your unit.<br>1. Changed programs (e.g. moved from Cub Scouts to Boy Scouts or Boy Scouts to Venturing)<br>2. Too old for program (e.g. over 18 for Boy Scouts or over 21 for Venturing)<br>3. Changed units within the same city/town                                                                                                    | In the data grid b<br>reason why eac                                                                                                    | pelow are the youth memb<br>t <b>h youth member did no</b>                                                                                                    | ers who have not been renewed.<br>It renew and click Save to selec                                                                                   | Use the data grid's scroll bar to view all members. Choose one ct the reason.                                                                                                    |
| <ol> <li>Changed programs (e.g. moved from Cub Scouts to Boy Scouts or Boy Scouts to Venturing)</li> <li>Too old for program (e.g. over 18 for Boy Scouts or over 21 for Venturing)</li> <li>Changed units within the same city/town</li> </ol>                                                                                                    | Please select the                                                                                                    | reason that most closely r                                                                                                    | matches why the youth is not rech                                                                                                    | nartering with your unit.                                                                                                    |
| <ol> <li>Moved to another city/town</li> <li>Stopped coming to meetings/lost interest/busy with other activities</li> <li>Some other reason not listed above</li> </ol>                                                                                                    | <ol> <li>Changed progr</li> <li>Too old for pro</li> <li>Changed units</li> <li>Moved to anoti</li> <li>Stopped comin</li> <li>Some other re</li> </ol> | rams (e.g. moved from Cu<br>ogram (e.g. over 18 for Bo<br>within the same city/town<br>ther city/town<br>ng to meetings/lost interes<br>ason not listed above | b Scouts to Boy Scouts or Boy Sco<br>y Scouts or over 21 for Venturing<br>the state of the sectivities                                               | outs to Venturing)<br>)                                                                                                    |
| Person<br>IDNameStreet AddressSelect one reason for each youth<br>member                                                                                                    | Person                                                                                                    | Name                                                                                                    | Street Address                                                                                                    | Select one reason for each youth member                                                                                                    |
|                                                                                                    | ID                                                                                                    | the second second second second second second second second second second second second second second second se                                               |                                                                                                    |                                                                                                    |

#### An entry must be made for each.

SCOUTS OF AMERICA

• If you don't click SAVE after making the entries, you can't continue

375

|      | Select the renewed m                                                                          | required unit cont<br>ember in the grid                                                                                          | act response from the drop d<br>below was contacted. Your c                                                                                                    | own box below to indicate that each non-<br>hoices on Contacted are Yes, No, or Don't                                                                                                    |          |
|------|-----------------------------------------------------------------------------------------------|----------------------------------------------------------------------------------------------------|----------------------------------------------------------------------------------------------------|----------------------------------------------------------------------------------------------------|----------|
|      | Know. Make<br>Has each ne                                                                     | e this selection be<br>on-renewed mem                                                                                            | fore updating the reasons in<br>ber been contacted (includes                                                                                                    | the grid.<br>contacts made with Parent)?                                                                                                    |          |
|      |                                                                                               |                                                                                                    |                                                                                                    | $\checkmark$                                                                                                    |          |
|      | To begin with r<br>select the most<br>click <b>Save</b> . Yo<br>wish to have re<br>submittal. | eason selection, please i<br>t appropriate of the six r<br>ou may change a selectio<br>acord of the reasons sele                 | read the list of reasons. Then click the<br>easons listed for the youth member no<br>on previously made by clicking on anot<br>ected, make notes before your unit ren | appropriate radio button on the row for each youth member to<br>t renewing as a youth member. When your selection is made,<br>her radio button to select another reason and click <b>Save</b> . If you<br>ewal is submitted as this information is not available to view after |          |
|      | In the data grid<br>reason why e                                                              | d below are the youth m<br>ach youth member die                                                                                  | embers who have not been renewed.<br>d not renew and click Save to selec                                                                                              | Use the data grid's scroll bar to view all members. Choose one t the reason.                                                                                                    |          |
|      | Please select th                                                                              | ne reason that most clos                                                                                                    | ely matches why the youth is not rech                                                                                                    | artering with your unit.                                                                                                    |          |
|      | 2. Too old for p<br>3. Changed uni<br>4. Moved to an<br>5. Stopped con<br>6. Some other       | rogram (e.g. over 18 fo<br>its within the same city/t<br>other city/town<br>ning to meetings/lost int<br>reason not listed above | reps Scouts or over 21 for Venturing)<br>town                                                                                                    | uta to venturing)                                                                                                    |          |
|      | Person<br>ID                                                                                  | Name                                                                                                    | Street Address                                                                                                    | Select one reason for each youth member                                                                                                    |          |
|      | 4954256                                                                                       | Teagh                                                                                                    |                                                                                                    |                                                                                                    |          |
|      | 101154999                                                                                     | 9 Mikha                                                                                                    | Next Contraction                                                                                                    |                                                                                                    |          |
|      |                                                                                               |                                                                                                    | Save                                                                                                    |                                                                                                    |          |
|      | The reaso<br>The reaso                                                                        | n for non-renewal<br>n for non-renewal                                                                                           | cannot be blank for Teaghar<br>cannot be blank for Mikhail                                                                                                    | ı Grayson (Person ID: 4954256)<br>Payson (Person ID: 101154999)                                                                                                    |          |
|      |                                                                                               |                                                                                                    |                                                                                                    |                                                                                                    |          |
|      |                                                                                               |                                                                                                    |                                                                                                    | Next                                                                                                    |          |
|      | (t" in t                                                                                      | he lov                                                                                                    | wer right                                                                                                    | takes you to the                                                                                                    | he final |
| "Ne> |                                                                                               |                                                                                                    |                                                                                                    |                                                                                                    |          |
| "Ne» |                                                                                               |                                                                                                    |                                                                                                    | •                                                                                                    |          |

| nary       | 5. Submit Roster Submit Roster                                                                                                    |
|------------|----------------------------------------------------------------------------------------------------|
|            |                                                                                                    |
|            | Check if you wish to request and authorize the council to charge your unit deposit account for your charter renewal fees, providing that your unit has sufficient funds on deposit.                                                                                                    |
|            | From this page, you submit the final version of your electronic roster to the council. You also print your final paperwork to send along with your fee payment to the council.<br><b>Warning:</b> Once you submit to council, you cannot change the roster through Internet Rechartering. The only way to make changes will be to note these changes directly on the printed Chartrer Renewal Application that you submit to the council as part of the Unit Charter Renewal Report Package. |
|            | To review your roster before submitting, click this <u>  Review /Print Roster  </u> link.<br>To submit your roster to the council, click here> Submit to Council                                                                                                    |
| The<br>But | "Submit to Council" link is on this page –                                                                                                    |
| Dui        |                                                                                                    |

|                                         | nary <mark>I <mark>5. Submit Roster</mark> I</mark>                                                                                                    |            |
|-----------------------------------------|----------------------------------------------------------------------------------------------------|------------|
|                                         | Submit Roster                                                                                                    |            |
|                                         |                                                                                                    |            |
|                                         |                                                                                                    |            |
|                                         |                                                                                                    |            |
|                                         | Check if you wish to request and authorize the council to charge your unit deposit account for your charter renewal fees, providing that your unit has sufficient funds on deposit.               |            |
|                                         | From this page, you submit the final version of your electronic roster to the council. You also print your                                                                                        |            |
|                                         | final paperwork to send along with your fee payment to the council.                                                                                                    |            |
|                                         | only way to make changes will be to note these changes directly on the printed Chartrer Renewal<br>Application that you submit to the council as part of the Unit Charter Renewal Report Package. |            |
|                                         | To review your roster before submitting, click this <u>  Review /Print Roster  </u> link.                                                                                                    |            |
|                                         | To submit your roster to the council, click here> Submit to Council                                                                                                    |            |
| Upli                                    | ke provious pages in LICPS the only way t                                                                                                    |            |
| Unin                                    | ke previous pages in OCKS, the only way t                                                                                                    | , <b>U</b> |
| retur                                   | rn to previous pages from here is to back a                                                                                                    | arrov      |
|                                         |                                                                                                    |            |
|                                         |                                                                                                    |            |
| Neve                                    | er click "Submit to Council" until everythin                                                                                                    | ng         |
| haa                                     | been entered corrected and edited and w                                                                                                    |            |
| lias                                    | been entered, corrected and edited, and y                                                                                                    | ou         |
| have                                    | e printed and reviewed the final roster                                                                                                    |            |
| ALL ALL ALL ALL ALL ALL ALL ALL ALL ALL | Prepared. For Life.*                                                                                                    | 195        |
|                                         |                                                                                                    | n a        |

~~~

|                                                                                                    | Sub                                                                                                    | omit Roster                                                                                                    |                                                                                                    |                                  |
|----------------------------------------------------------------------------------------------------|----------------------------------------------------------------------------------------------------|----------------------------------------------------------------------------------------------------|----------------------------------------------------------------------------------------------------|----------------------------------|
|                                                                                                    |                                                                                                    |                                                                                                    |                                                                                                    |                                  |
|                                                                                                    |                                                                                                    |                                                                                                    |                                                                                                    |                                  |
|                                                                                                    |                                                                                                    |                                                                                                    |                                                                                                    |                                  |
| Check if you wish to<br>charter renewal fees                                                                                 | o request and authorize the c<br>, providing that your unit ha                                                                                                   | council to charge yo<br>as sufficient funds or                                                                       | ur unit deposit account fo<br>1 deposit.                                                                    | or your                          |
| From this page, you s<br>final paperwork to se<br><b>Warning:</b> Once you<br>only way to make cha<br>Application that you s | submit the final version of yo<br>nd along with your fee paym<br>submit to council, you canno<br>anges will be to note these cl<br>submit to the council as part | our electronic roster<br>nent to the council.<br>ot change the roster<br>hanges directly on t<br>af the Unit Charter | to the council. You also p<br>through Internet Rechar<br>he printed Chartrer Rene<br>Renewal Report Package | print your<br>tering. The<br>wal |
| To review your roster                                                                                                    | r before submitting, click this<br>To submit your                                                                                                    | Review /Print Ro                                                                                                    | <u>ster  </u> lnk.<br>il, click here> Subm                                                                  | it to Council                    |
|                                                                                                    | ro susinit you                                                                                                    |                                                                                                    |                                                                                                    |                                  |

# First, select the "Review/Print Roster" link to print a DRAFT of your rechartering submission

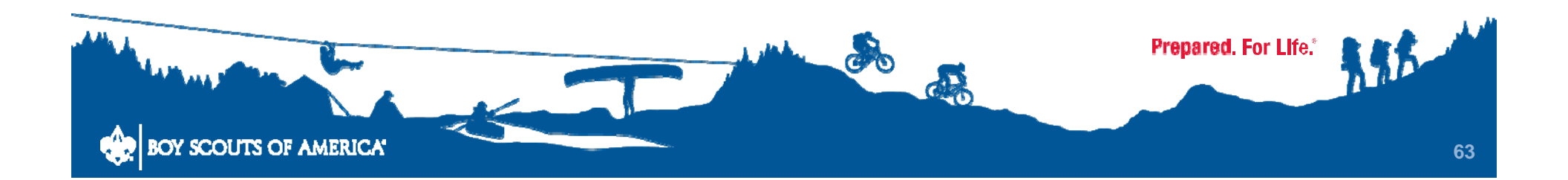

UCRS - Renewal Report

https://scoutnet.scouting.org/ucrs/UI/Summary/Report.aspx

Tools Fill & Sign

Comment

#### UNIT CHARTER RENEWAL REPORT PACKAGE

National Capital Area Council : Troop 1100

New Adult Members

(The application form(s) and Youth Protection certificate(s) for new adult member(s) must be submitted with Renewal Package)

Name and Person ID Matthew James Richey

> New Youth Members (The application form(s) for new youth member(s) must be submitted with the Unit Charter Renewal Package)

Name and Person ID

17 . 17

## Page 1 of the Draft will show you the adults and youth for whom a registration form is required

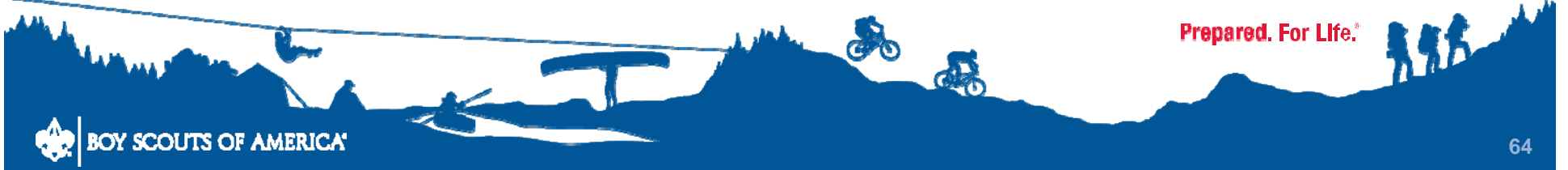

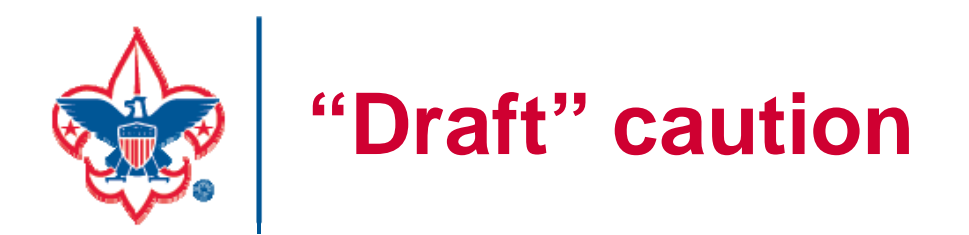

#### Page 1 of the draft may or may not show clearly that it is the draft, not the final submission

# Page 2 does (unless your printer is out of red ink or toner)

Even if you completed final submission online, make sure that you submit the final, not the draft, printed version to Council

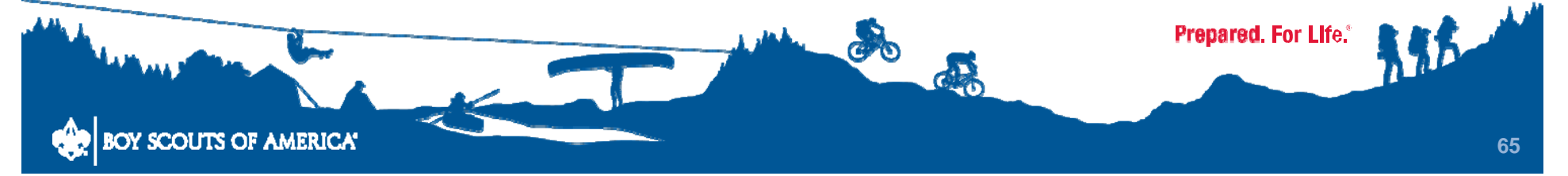

#### UNIT CHARTER RENEWAL REPORT PACKAGE

National Capital Area Council : Crew 1100

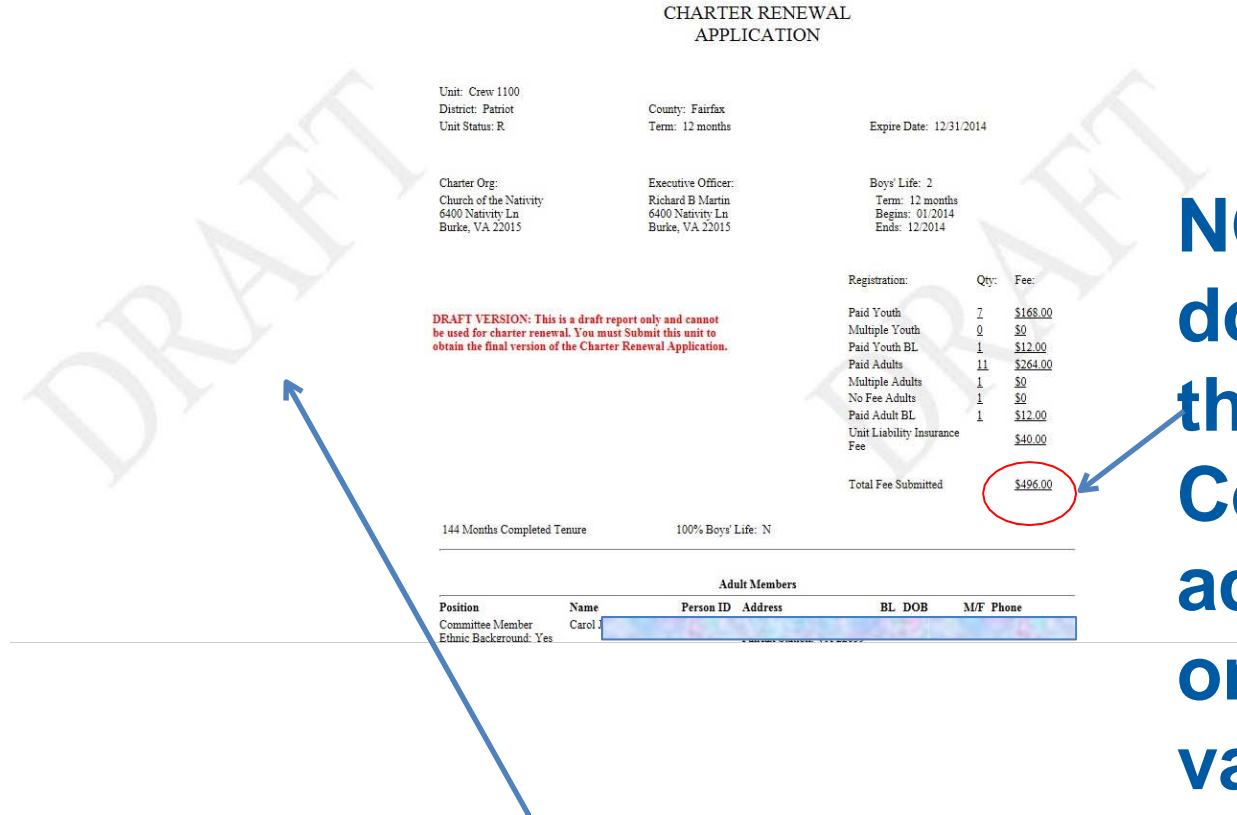

## NOTE: This amount does NOT reflect the amount due to Council because added insurance is omitted which varies by Council

#### The "DRAFT" notation on page 2

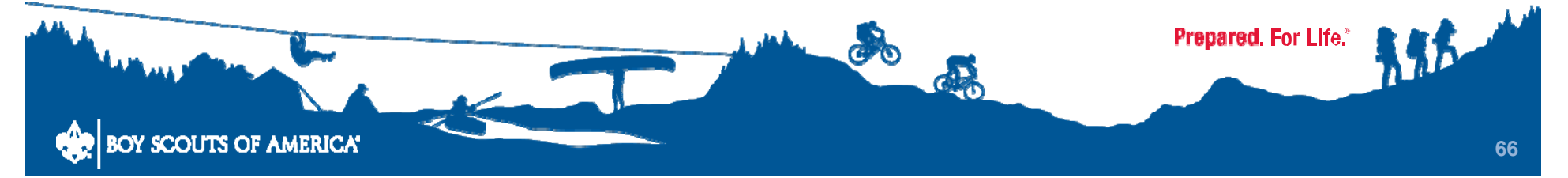

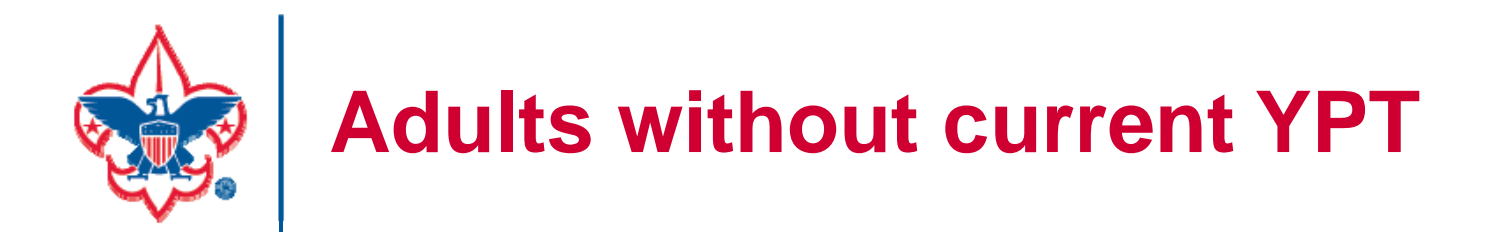

The last page of the draft (and the second last page of the final submission) will give a list of adults for whom the YPT date in the system is not current (i.e., within 2 years)

This only catches national standards, not ours.

A copy of a current YPT training certificate must be submitted for each

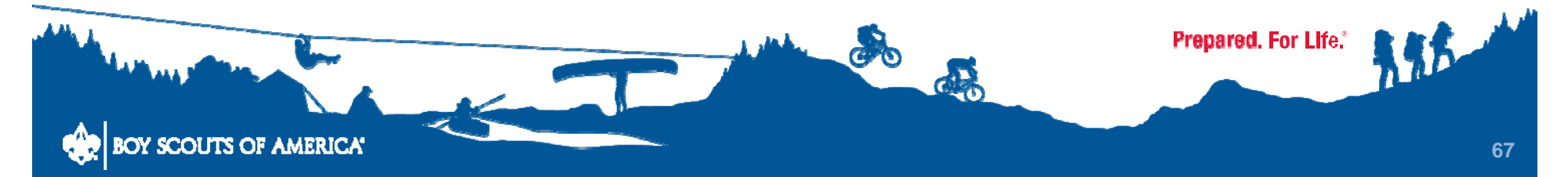

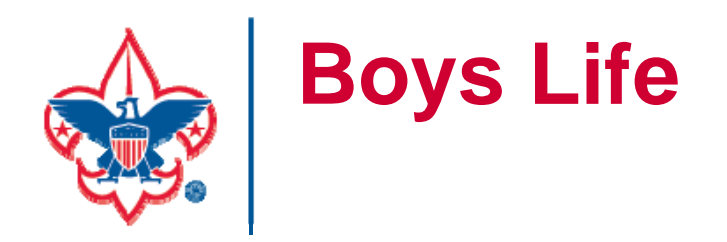

# 100% only requires one subscription per family.

# If not all boys are subscribing, write a note with names and units.

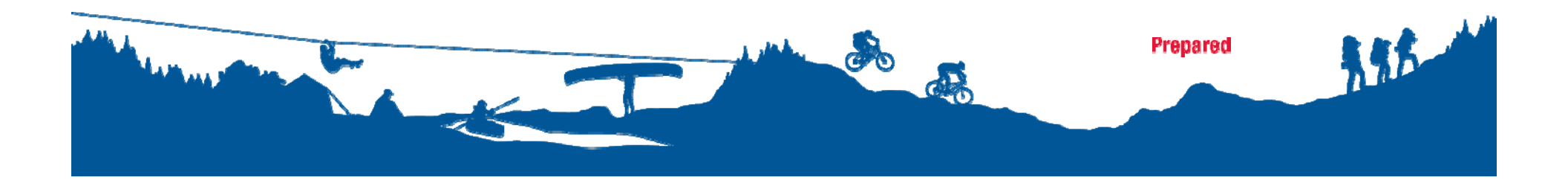

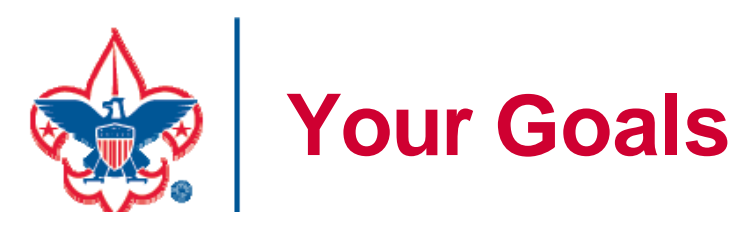

# Increase Membership & Reduce the Rechartering paperwork:

- Identify youth and adults on your roster who are not properly registered
- Submit completed adult & youth applications prior to completing Internet Rechartering
- Complete YPT re-training Don't get stuck/delay, call your UC

Identify specific time/place to obtain signatures and a check

Submit to UC well before November Turn-in

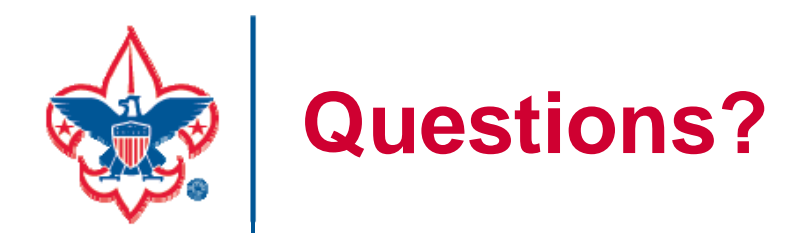

- Contact your Unit Commissioner, or
- Contact your Assistant or Deputy District Commissioner or
- Contact your District Commissioner,

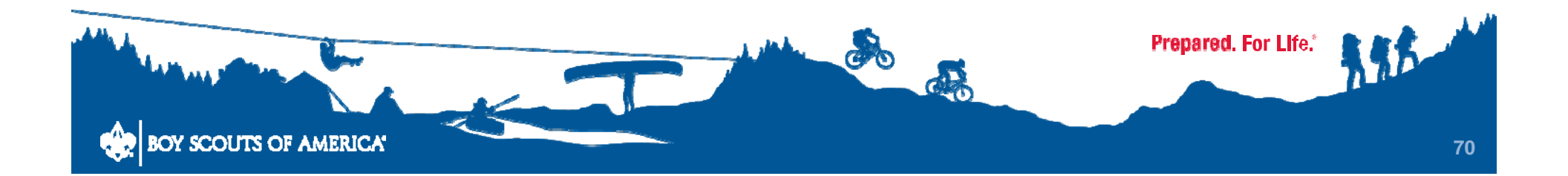